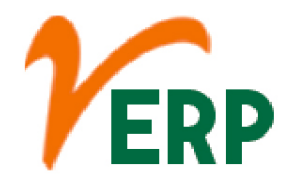

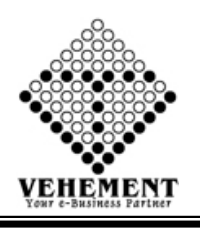

#### PURCHASE

| Module Details | User Interface       | Report                      |
|----------------|----------------------|-----------------------------|
| PURCHASE       |                      |                             |
|                | Purchase Requisition | Purchase Register           |
|                | Purchase Order       | Pending Purchase Report     |
|                | Purchase Job Order   | Inspection Register Report  |
|                | Purchase Inspection  | Inspection Register Details |
|                | Purchase Invoice     | Supplier Rating             |
|                | Purchase Return      | Supplier Rating Grand Total |
|                | Invoice Document     | Delivery Challan Details    |
|                | Upload/Download      | Report                      |
|                |                      | Delivery Challan Stock      |
|                |                      | Pending                     |
|                |                      | Day wise Pending Purchase   |
|                |                      | Invoice                     |
|                |                      | Rejection Letter            |

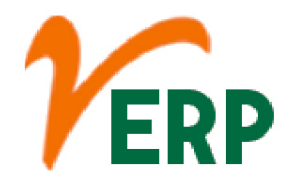

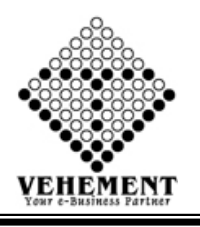

#### **Purchase Requisition**

A purchase requisition is a document that an employee within your organization creates to request a purchase of goods or services. When you fill out a purchase requisition, you are not yet purchasing anything.

- Click on User Interface button to select Purchase Requisition.
- Then select data on the relevant fields
- Click on "Search" button to get the Items Details
- Then enter Quantity, Rate and Description
- Then Click on "Q"update icon
  Click on "save" button to save the records
- To update a particular record, click on " $\mathscr{P}$ " icon.
- Click on "Update" button to update the records
- To delete any particular record click on " $\times$ " Delete icon
- To view the Existing records click on "" icon.

| Home<br>Purchase<br>Requisitio | User Interface<br>B Requisition - Details<br>a Entry Details | Report           |                             |                           |              |        |                       |               |            |                       |
|--------------------------------|--------------------------------------------------------------|------------------|-----------------------------|---------------------------|--------------|--------|-----------------------|---------------|------------|-----------------------|
| requisitio                     | in circly becaus                                             | Date : 11 Se     | o 2020                      |                           |              | ME     | R Reference No : MR28 | 89            |            | *                     |
| + Click to                     | Show Content. Way Bill                                       | Details          |                             |                           |              |        |                       |               |            |                       |
| Supplier I                     | Details                                                      | C Cartan (u      |                             | *                         |              |        |                       |               |            |                       |
| Item Type                      | Details - Search                                             | C Center : Head  | Office                      |                           |              |        |                       |               |            |                       |
|                                |                                                              | Rate :  Nor      | mal                         |                           |              |        | Group : RAW           | MATERIALS     | -          |                       |
|                                | Pro                                                          | duct Type :Sel   | ect Product Type            | -                         |              |        | Searc                 | ch Add Items  |            |                       |
| SL No.                         | ails<br>Product Co                                           | ode Pr           | oduct Name                  |                           | HSN/SAC      | 5      | tock Quantity         | Quantity Unit | Bate       | Description Action    |
|                                |                                                              | T                |                             | T                         |              | T      |                       |               |            |                       |
| 1                              | RM0005                                                       | A                | ngular Check Valve Body     | 1½"/0                     | 7303 ( 18.0  | 0%) 3  | 3.000                 | Pcs           | 165.00     | 1                     |
| 2                              | RM0666                                                       | Se               | oring Spacer / ()           |                           | 9026 ( 18.0  | 0%) 1  | 71.000                | Pcs           | 7.00       | >                     |
| 3                              | RM0001                                                       | Di               | p Rod 1/2" Aluminium 3      | 030 mm Long / ()          | 7601 ( 18.0  | 0%) 0  | .000                  | Pcs           | 221.20     | 1                     |
| 4                              | RM0002                                                       | N                | ut for P.R.V. Valve 1/4" BS | P/0                       | 7215 ( 18.0  | 0%) 1  | 52.000                | Pcs           | 5.00       | 2                     |
| 5                              | RM0003                                                       | A                | djusting Knob / ()          |                           | 7601 ( 18.0  | 0%) 0  | .000                  | Pcs           | 20.00      | 1                     |
|                                |                                                              |                  |                             |                           | Save Reset   |        |                       |               |            |                       |
| '                              | NIVIOUUU                                                     | AI               | принаг спеск уагуе воцу     | 2 / U                     | 1 202 ( 10.0 | 076) 0 | 10,000                | PG            | 192.00     | 9                     |
| 8                              | RM0007                                                       | A                | ngular Check Valve Popp     | et / ()                   | 4016 ( 18.0  | 0%) 5  | 11.000                | Pcs           | 42.00      | 9                     |
| 9                              | RM0008                                                       | A                | uto Cut Off Nozzle Tube     | Adapter 1" / 1" x ¼" / () | 7601 ( 18.0  | 0%) 1  | 10.000                | Pcs           | 44.00      | 9                     |
| 10                             | RM0009                                                       | H                | ose Pipe 1" (Black Snake)   | /0                        | 4009 ( 18.0  | 0%) 8  | 9.000                 | Mtr           | 335.00     |                       |
| ĸĸ                             | 123456789                                                    | 10 > >           | Page size: 10 👻             |                           |              |        |                       |               |            | 660 items in 66 pages |
| - Click to F                   | lide Serach Contents F                                       | Requisition Show |                             |                           |              |        | Total                 | Amount =      |            |                       |
| Serach B                       | y :Select All                                                | - ^              | Search                      |                           |              |        |                       |               |            |                       |
| Requisitio                     | on Show                                                      |                  |                             |                           |              |        |                       |               |            |                       |
| SI. No.                        | Requisition Date                                             | Requisition No   | Reference No                | . CC Cer                  | ter          |        | Total                 | Entry By      | Entry Date | Action                |
|                                | T                                                            | T                |                             | <b>T</b>                  | T            | J      | T                     | T             |            |                       |
| 1                              | 04 Sep 2020                                                  | PREQ2981         | MR/NTR/20-2                 | 21/255 Head C             | ffice        |        | 23900.00              | SUKANTA NEOGI | 08 Sep 202 | o 🥢 🔭 🛄               |
| 2                              | 04 Sep 2020                                                  | PREQ2982         | MR/NTR/20-2                 | 21/256 Head C             | ffice        |        | 14880.00              | SUKANTA NEOGI | 09 Sep 202 | o 🥜 🔀 🔟               |
| з                              | 04 Sep 2020                                                  | PREQ2983         | MR/NTR/20-2                 | 21/257 Head C             | ffice        |        | 4905.00               | SUKANTA NEOGI | 09 Sep 202 | o 🧷 🕅                 |
| 4                              | 04 Sep 2020                                                  | PREQ2984         | MR/NTR/20-2                 | 21/258 Head C             | ffice        |        | 61726.00              | SUKANTA NEOGI | 09 Sep 202 | 0 <b>/×</b> 🔟         |
| 5                              | 04 Sep 2020                                                  | PREQ2985         | MR/NTR/20-2                 | 21/259 Head C             | ffice        |        | 37390.00              | SUKANTA NEOGI | 09 Sep 202 | • •                   |
| 6                              | 04 Sep 2020                                                  | PREQ2986         | MR/NTR/20-2                 | 21/260 Head C             | ffice        |        | 14695.00              | SUKANTA NEOGI | 10 Sep 202 | • •                   |
| 7                              | 04 Sep 2020                                                  | PREQ2987         | MR/NTR/20-2                 | 21/261 Head C             | ffice        |        | 22440.00              | SUKANTA NEOGI | 10 Sep 202 | • 2×                  |
| 8                              | 04 Sep 2020                                                  | PREQ2971         | MR/NTR/20-2                 | 21/247 Head C             | ffice        |        | 11195.00              | SUKANTA NEOGI | 04 Sep 202 | • />                  |
| 9                              | 03 Sep 2020                                                  | PREQ2974         | MR/NTR/20-2                 | 21/249 Head C             | ffice        |        | 41861.05              | SUKANTA NEOGI | 06 Sep 202 | 0 22 1                |
| 10                             | 03 Sep 2020                                                  | PREQ2975         | MR/NTR/20-2                 | 21/250 Head C             | ffice        |        | 3400.00               | SUKANTA NEOGI | 06 Sep 202 | ∘ <u>∢≻</u> □         |
|                                |                                                              |                  |                             |                           |              |        |                       |               |            |                       |
| •                              | A A A LA LALL D                                              |                  |                             |                           |              |        |                       |               |            | ,  <br>,              |
|                                |                                                              |                  |                             |                           |              |        |                       |               |            |                       |

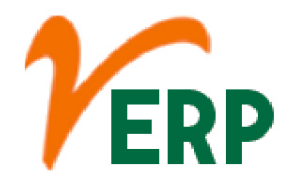

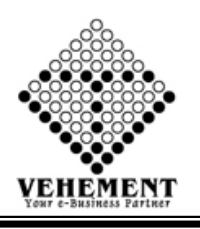

### Purchase Order

The purchase order is prepared by the buyer, often through a purchasing department. This process is typically done using electronic software systems, which allow for better tracking and electronic submission of orders to the supplier.

- Click on User Interface button to select Purchase Order.
- Click on "Search" button to get the Requisition Details
- Then select data on the relevant fields
- Click on "save" button to save the records
- To update a particular record, click on " icon.
  Click on "Update" button to update the records
- To delete any particular record click on " $\times$  " Delete icon
- To view the Existing records click on "" icon.

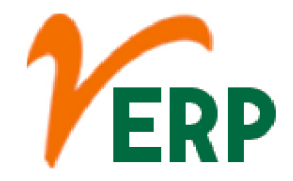

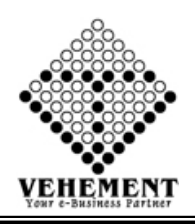

| Home                   | User Interface                 | Report           |               |                            |                                                      |                                        |                      |                   |                 |        |          |               |         |
|------------------------|--------------------------------|------------------|---------------|----------------------------|------------------------------------------------------|----------------------------------------|----------------------|-------------------|-----------------|--------|----------|---------------|---------|
|                        |                                |                  |               |                            |                                                      |                                        |                      |                   |                 |        |          |               |         |
| Purchase<br>Requisitio | e Order - Details<br>n Details | 6                |               |                            |                                                      |                                        |                      |                   |                 |        |          |               |         |
| SI. No.                | Action                         | Requisitio       | on Date       | Re                         | quisition No.                                        | Reference No.                          | <                    | %= MResources.Re  | source.Supplier | ·%>    |          |               |         |
|                        |                                |                  | T             |                            | T                                                    | T                                      |                      | T                 |                 |        |          |               |         |
| 1                      |                                | 17 Mar 20        | )17           | PR                         | EQ4                                                  | MR/NTR/16-17/02                        | н                    | ead Office        |                 |        |          |               |         |
| 2                      |                                | 01 Apr 20        | 17            | PR                         | EQ12                                                 | MR/NTR/17-18/09                        | н                    | ead Office        |                 |        |          |               |         |
| 3                      |                                | 06 Apr 20        | 17            | PR                         | EQ31                                                 | MR/NTR/17-18/28                        | н                    | ead Office        |                 |        |          |               |         |
| 4                      |                                | 13 Apr 20        | 17            | PR                         | EQ56                                                 | MR/NTR/17-18/53                        | н                    | ead Office        |                 |        |          |               |         |
| 5                      |                                | 01 Apr 20        | 17            | PR                         | EQ100                                                | MR/NTR/17-18/96                        | н                    | ead Office        |                 |        |          |               |         |
| 6                      |                                | 09 May 2         | 017           | PR                         | EQ110                                                | MR/NTR/17-18/105                       | н                    | ead Office        |                 |        |          |               |         |
| 7                      |                                | 07 Jul 201       | 7             | PR                         | EQ240                                                | MR/NTR/17-18/233                       | н                    | ead Office        |                 |        |          |               |         |
|                        |                                |                  |               |                            |                                                      |                                        |                      |                   |                 |        |          |               |         |
| Order Ent              | ry Details                     | Date             | 1614 2010     |                            |                                                      |                                        | Order Deference      |                   |                 | *      |          |               |         |
| + Click to             | Show Content W                 | v Bill Details   | 16 May 2019   |                            |                                                      |                                        | Order Kelerence      | NO . ORN100900    | 1               |        |          |               |         |
|                        |                                |                  |               |                            |                                                      | Sava Posat                             |                      |                   |                 |        |          |               |         |
|                        |                                |                  | ( near once   |                            |                                                      |                                        |                      |                   | ning works      |        |          |               |         |
|                        |                                | Vendor Code      | :NTRV003      |                            |                                                      | Ext                                    | ernal Provider Addr  | ess : 50/A, Fidde | Road, Colon     | •      |          |               |         |
|                        |                                | GSTIN            | :19AWKPK3530  | F1ZK                       |                                                      | Exempted/Unregi                        | stered External Pro  | vider             |                 |        |          |               |         |
|                        | D                              | livery Address   | kolkata       |                            |                                                      |                                        | Rema                 | ok                |                 |        |          |               |         |
|                        | 5                              |                  |               |                            |                                                      |                                        |                      |                   |                 |        |          |               |         |
| Item Type              | e Details - Search             | Data             |               | 10 11                      |                                                      |                                        | C=                   |                   | TEDIALC         |        |          |               |         |
|                        |                                | Product Type     | Select Prod   | ernal Provider<br>uct Type | •                                                    |                                        | 6                    | Search            | Add Items       |        |          |               |         |
| Item Deta              | ails                           |                  |               |                            |                                                      |                                        |                      |                   |                 |        |          |               |         |
| SI. No.                | Proc                           | uct Code         | Product Nar   | ie                         |                                                      | HSN/SAC                                | Stock Quantity       | Quant             | ty Unit         | Rate   | Descript | ion A         | Action  |
|                        |                                | T                |               |                            | T                                                    | T                                      |                      |                   |                 |        |          |               |         |
| 1                      | RM0                            | 005              | Angular Che   | ck Valve Body 1 왕          | 2" / 0                                               | 7303 ( 18.00% )                        | 606.000              |                   | Pcs             | 120.00 |          |               | 1       |
| 2                      | RMO                            | 001              | Dip Rod 1/2'  | Alu. 3030 mm. L            | ong / ()                                             | 7601 ( 18.00% )                        | 769.000              |                   | Pcs             | 4.00   |          |               | 1       |
| 3                      | RMO                            | 002              | Nut for P.R.V | Valve 1/4" BSP /           | 0                                                    | 7215 ( 18.00% )                        | 42.000               |                   | Pcs             | 100.00 |          |               | 1       |
| 4                      | RMO                            | 003              | Adjusting Kr  | ob / ()                    |                                                      | 7601 ( 18.00% )                        | 530.000              |                   | Pcs             | 10.00  |          |               | 1       |
| 5                      | RM0                            | DO4              | Adjusting W   | neel                       |                                                      | 90261010 ( 18.00% )                    | 132.000              |                   | Pcs             | 10.00  |          |               | 1       |
| 6                      | RM0                            | 006              | Angular Che   | ck Valve Body 2"           | / 0                                                  | 7303 ( 18.00% )                        | 346.000              |                   | Pcs             | 100.00 |          |               | 1       |
| 7                      | RMO                            | 007              | Angular Che   | ck Valve Poppet /          | 0                                                    | 4016 ( 28.00% )                        | 1454.000             |                   | Pcs             | 1.00   |          |               | 1       |
| 8                      | RM0                            | 008              | Auto Cut Tu   | oe Adapter 1" / 1          | X 3/4" / 0                                           | 7601 ( 18.00% )                        | 1460.000             |                   | Pcs             | 20.00  |          |               | 1       |
| 9                      | RM0                            | 009              | Hose Pipe 1   | (Black Snake)              |                                                      | 40091100 (18.00%)                      | 560.000              |                   | Pcs             | 20.00  |          |               | 2       |
| 10                     | RM0                            | 010              | Bearing Hou   | sing for Midco 83          | 0/0                                                  | 7303 (18.00%)                          | 125.000              |                   | Pcs             | 100.00 |          |               | 1       |
|                        |                                |                  |               |                            |                                                      |                                        |                      |                   |                 |        |          |               |         |
| K K                    | 1 2 3 4 5 6 7                  | 8 9 10 >         | N Page size:  | 10 🔻                       |                                                      |                                        |                      |                   |                 |        | 4.       | 33 items in 4 | 4 pages |
| SI. No.                | Action Requ                    | iisition No.     | StockAlias    | StockName                  |                                                      | HSN/SAC                                | Requisition Quant    | ity Orde          | r Quantity      | Rate   | Total    | Description   | on      |
|                        |                                |                  |               |                            |                                                      |                                        |                      |                   |                 |        |          |               |         |
| 1                      | 🥜 🖹 PREG                       | 231              | RM0335        | Brass Rod / ()             |                                                      | 7407 (18.00%)                          | 21.98                |                   | 21.98           | 380.00 | 8352.40  |               |         |
| 2                      | A 😒                            |                  | RM0005        | Angular Check              | Valve Body 1 ½" / ()                                 | 7303 (18.00%)                          | 0.00                 |                   | 56              | 356.00 | 19936.00 | ok            |         |
|                        |                                |                  |               |                            |                                                      |                                        |                      |                   |                 |        |          |               |         |
| SI No.                 |                                |                  | Other         | Charger                    |                                                      | Type                                   | Percent              | Total An          | ount = 28288    | Value  |          | Amount        |         |
| 1                      | Delevery Payble                |                  | Utile         | charges                    |                                                      | Addition                               | ()                   | 0                 | 2               | value  | 565.3    | 77            |         |
| 2                      | Discount Receive               | d                |               |                            |                                                      | Deduction                              | ۲                    | O                 | 10              |        | 2828     | .84           |         |
| 4                      | Processing Char                | ges (Un-Register | ed)           |                            |                                                      | Addition                               | 0                    | 0                 | 5               | _      | 1414     | .42           |         |
| Taxes Det              | tails                          | a 10 - 11        | - 12          |                            |                                                      |                                        |                      |                   |                 |        |          | -             |         |
| SI No.                 |                                | Taxes            |               | Rate                       | 1                                                    | Formula                                |                      | Calcul            | ation Type      |        | Action   | Am            | ount    |
| 1                      | CGST 9%                        | Turco            | 9.00          | Hute                       | Principle, Delevery Payble                           | e,Discount Received,Labour Charge      | s Received,Packing   | General           | -               |        |          | 2469.5        | 58      |
| 2                      | SCST 0%                        |                  | 0.00          |                            | Principle, Delevery Payble                           | s<br>e,Discount Received,Labour Charge | s Received, Packing  | Cananal           |                 |        |          | 2460 1        |         |
| 2                      | 3631 9%                        |                  | 9.00          |                            | and Forwarding Charges<br>Principle Delevery Payble  | B<br>Discount Received Labour Charge   | s Received Packing   | General           |                 |        |          | 2409.5        | 8       |
| 3                      | CGST 14%                       |                  | 14.00         |                            | and Forwarding Charges                               | Discount Received Labour Charge        | - Received Recking   | General           | •               |        |          |               |         |
| 4                      | SGST 14%                       |                  | 14.00         |                            | and Forwarding Charges                               | S S S S S S S S S S S S S S S S S S S  | s received, r acking | General           | -               |        |          |               |         |
| 5                      | IGST 18%                       |                  | 18.00         |                            | and Forwarding Charges                               | e,Discount Received,Labour Charge      | s Received, Packing  | General           | -               |        |          |               |         |
| 6                      | IGST 28%                       |                  | 28.00         |                            | Principle, Delevery Payble<br>and Forwarding Charges | e,Discount Received,Labour Charge      | s Received,Packing   | General           | -               |        |          |               |         |
|                        |                                |                  |               |                            |                                                      |                                        |                      | Total Value       | = 32478.91      |        |          |               |         |
|                        |                                |                  |               |                            |                                                      |                                        |                      |                   |                 |        |          |               |         |
| - Click to F           | lide Serach Conten             | ts Order Show    |               |                            |                                                      |                                        |                      |                   |                 |        |          |               |         |
|                        | <i></i>                        |                  |               |                            |                                                      |                                        |                      |                   |                 |        |          |               |         |
| Serach B               | sy :Select All                 | •                | Search        |                            |                                                      |                                        |                      |                   |                 |        |          |               |         |
| SI. No.                | OrderDate                      | OrdNo            |               | (efNo                      | External Provider                                    |                                        | User Code            |                   |                 | Тс     | tal      | A             | ction   |
|                        | <b>T</b>                       |                  | Y             | T                          |                                                      | T                                      |                      |                   |                 |        | T        | J             |         |
| No records             | to display.                    |                  |               |                            |                                                      |                                        |                      |                   |                 |        |          |               |         |
|                        |                                |                  |               |                            |                                                      |                                        |                      |                   |                 |        |          |               |         |
|                        |                                |                  |               |                            |                                                      |                                        |                      |                   |                 |        |          |               |         |
|                        |                                |                  |               |                            |                                                      |                                        |                      |                   |                 |        |          |               |         |

#### VEHEMENT TECHNOLOGIES PRIVATE LIMITED

Al-67, Street No-29, Newtown, Kolkata, West Bengal, India. Zip Code: 700156 Tel: +91-33-46023678 / 7044848888 Email: info@vehement.in GSTN: 19AACCV4544R1ZK <u>Your Complete Business Solution Provider</u>

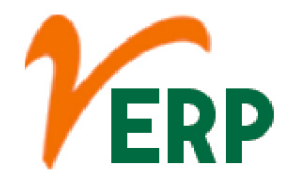

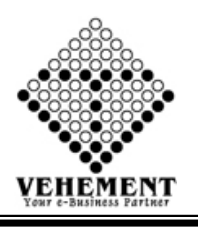

### Purchase Job Order

A job order refers to the job posting or requisition. In Field glass, once a candidate has been selected and the terms of the assignment (e.g., start and end dates, hourly billing rate) have been mutually agreed to by the hiring manager and the supplier, the Job Order becomes a Work Order.

- Click on User Interface button to select Purchase Job Order.
- Then select data on the relevant fields
- Click on "Search" button to get the Purchase Job Order
- Then enter Quantity, Rate and Description
- Then Click on "<sup>®</sup>"update icon
- Click on "Calculate Tax" button to calculate the tax
- Click on "save" button to save the records
- To update a particular record, click on " icon.
- Click on "Update" button to update the records
- To delete any particular record click on "iiii" Delete icon
- To view the Existing records click on " ${\ensuremath{\overline{10}}}$ " icon.

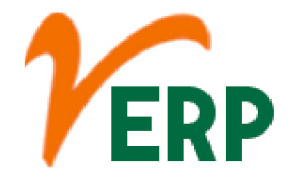

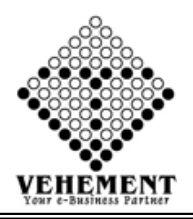

| Hom<br>Purcha                                                                                                    | e User Interfac                                                                                                    | e Report                                                                                                    |                                                                                                    |                                                                                                    |                    |                |                                                                                                    |                                                                                                    |                                                                                                    |                                                                                                    |                                                                                                    |                                                                                                    |                                                                                                    |                      |
|----------------------------------------------------------------------------------------------------|----------------------------------------------------------------------------------------------------|----------------------------------------------------------------------------------------------------|----------------------------------------------------------------------------------------------------|----------------------------------------------------------------------------------------------------|--------------------|----------------|----------------------------------------------------------------------------------------------------|----------------------------------------------------------------------------------------------------|----------------------------------------------------------------------------------------------------|----------------------------------------------------------------------------------------------------|----------------------------------------------------------------------------------------------------|----------------------------------------------------------------------------------------------------|----------------------------------------------------------------------------------------------------|----------------------|
| Order En                                                                                                    | try Details                                                                                                    |                                                                                                    |                                                                                                    |                                                                                                    |                    |                |                                                                                                    |                                                                                                    |                                                                                                    |                                                                                                    |                                                                                                    |                                                                                                    |                                                                                                    |                      |
|                                                                                                    |                                                                                                    | Date :                                                                                                    | 18 Sep 2020                                                                                                    |                                                                                                    |                    |                |                                                                                                    | Order Reference                                                                                                    | No : 7445                                                                                                    | 4                                                                                                    |                                                                                                    | *                                                                                                    |                                                                                                    |                      |
|                                                                                                    |                                                                                                    |                                                                                                    |                                                                                                    |                                                                                                    |                    |                |                                                                                                    | Delivery Challan                                                                                                    | No : 6786                                                                                                    | 78                                                                                                    |                                                                                                    | *                                                                                                    |                                                                                                    |                      |
| + Click to<br>Supplier                                                                                                    | Details                                                                                                    | ay Bill Details                                                                                                    |                                                                                                    |                                                                                                    |                    |                |                                                                                                    |                                                                                                    |                                                                                                    |                                                                                                    |                                                                                                    |                                                                                                    |                                                                                                    |                      |
|                                                                                                    |                                                                                                    | CC Center :                                                                                                    | Head Office                                                                                                    |                                                                                                    | *                  |                |                                                                                                    | Supplier Na                                                                                                    | me : A.T.C                                                                                                    | odhrawala And Co                                                                                                    | )                                                                                                    | *                                                                                                    | In Active                                                                                                    | Add                  |
|                                                                                                    |                                                                                                    | GSTIN :                                                                                                    | 1944FF42505F17W                                                                                                    |                                                                                                    |                    |                |                                                                                                    | Balar                                                                                                    | Suppl                                                                                                    | ier                                                                                                    |                                                                                                    |                                                                                                    |                                                                                                    |                      |
|                                                                                                    |                                                                                                    | Entry Type :                                                                                                    | Purchase                                                                                                    |                                                                                                    | -                  |                |                                                                                                    | Purchase Ty                                                                                                    | De : Purc                                                                                                    | hase Goods/Servic                                                                                                    | es WR                                                                                                    | •                                                                                                    |                                                                                                    |                      |
|                                                                                                    |                                                                                                    | Vendor Code :                                                                                                    | NTRV296                                                                                                    |                                                                                                    |                    |                |                                                                                                    | Supplier Addre                                                                                                    | ess : 135 A                                                                                                    | Canning Street (B                                                                                                    | RBB Road) Sh                                                                                                    | op Ni 👻 St                                                                                                    | upplier Detail:                                                                                                    | s                    |
|                                                                                                    |                                                                                                    |                                                                                                    |                                                                                                    |                                                                                                    |                    |                |                                                                                                    |                                                                                                    |                                                                                                    |                                                                                                    |                                                                                                    |                                                                                                    |                                                                                                    |                      |
|                                                                                                    | C                                                                                                    | elivery Address :                                                                                                    |                                                                                                    |                                                                                                    |                    |                |                                                                                                    | Rema                                                                                                    | rks :                                                                                                    |                                                                                                    |                                                                                                    |                                                                                                    |                                                                                                    |                      |
| + Click to                                                                                                    | Show Content C                                                                                                    | ontact Person Deta                                                                                                    | ils                                                                                                    |                                                                                                    |                    |                |                                                                                                    |                                                                                                    | 1                                                                                                    |                                                                                                    |                                                                                                    |                                                                                                    |                                                                                                    |                      |
| Item Typ                                                                                                    | e Details - Search                                                                                                    | Rate :                                                                                                    | Normal                                                                                                    | Supplier                                                                                                    |                    |                |                                                                                                    | Gro                                                                                                    | up ·Se                                                                                                    | lect Group                                                                                                    |                                                                                                    | •                                                                                                    |                                                                                                    |                      |
|                                                                                                    |                                                                                                    | Product Type :                                                                                                    | Select Product Ty                                                                                                    | /pe                                                                                                    | -                  |                |                                                                                                    | GIU                                                                                                    | Sear                                                                                                    | rch Add Items                                                                                                    |                                                                                                    |                                                                                                    |                                                                                                    |                      |
| Item De                                                                                                    | tails                                                                                                    |                                                                                                    |                                                                                                    |                                                                                                    |                    |                |                                                                                                    |                                                                                                    |                                                                                                    |                                                                                                    |                                                                                                    |                                                                                                    |                                                                                                    |                      |
|                                                                                                    |                                                                                                    |                                                                                                    |                                                                                                    |                                                                                                    |                    | Save Rese      | t                                                                                                    |                                                                                                    |                                                                                                    |                                                                                                    |                                                                                                    |                                                                                                    |                                                                                                    |                      |
|                                                                                                    | T                                                                                                    | L                                                                                                    |                                                                                                    | T                                                                                                    | T                  |                |                                                                                                    |                                                                                                    |                                                                                                    |                                                                                                    |                                                                                                    | <u> </u>                                                                                                    |                                                                                                    |                      |
| 1                                                                                                    | SF306                                                                                                    | 1" Nozzle Tu                                                                                                    | be and Gland Assly / ()                                                                                                    | 7407                                                                                                    | 2.000              |                | Pcs                                                                                                    | 10.00                                                                                                    |                                                                                                    | Non Zero                                                                                                    | 18.00                                                                                                    |                                                                                                    |                                                                                                    | Ì                    |
| 2                                                                                                    | RM0713                                                                                                    | 2" FUJITSU T                                                                                                    | HERMAL PRINTER                                                                                                    | 8443999                                                                                                    | 0.000              |                | Pcs                                                                                                    | 650.00                                                                                                    |                                                                                                    | Non Zero                                                                                                    | 18.00                                                                                                    |                                                                                                    |                                                                                                    | 1                    |
| 2                                                                                                    | PM0502                                                                                                    | 74AHC SING                                                                                                    | LE GATE, SMD, 74AHC1G                                                                                                    | 00 /                                                                                                    | 0.000              |                | D                                                                                                    | 20.04                                                                                                    |                                                                                                    | Non 7                                                                                                    | 19.00                                                                                                    |                                                                                                    |                                                                                                    | 1                    |
| 2                                                                                                    | KIVIUDU3                                                                                                    | (ELE.14 P.NO                                                                                                    | 01105915)                                                                                                    | 854140                                                                                                    | 0.000              |                | Pcs                                                                                                    | 30.04                                                                                                    |                                                                                                    | Non Zero                                                                                                    | 18.00                                                                                                    |                                                                                                    |                                                                                                    | 9                    |
| 4                                                                                                    | RM0202                                                                                                    | Ad. Knob Co                                                                                                    | ver for MU / ()                                                                                                    | 7216                                                                                                    | 3.000              |                | Pcs                                                                                                    | 12.50                                                                                                    |                                                                                                    | Non Zero                                                                                                    | 18.00                                                                                                    |                                                                                                    |                                                                                                    | 1                    |
| 5                                                                                                    | SF233                                                                                                    | Adjusting Kn                                                                                                    | ob (Machining) / ()                                                                                                    | 9988                                                                                                    | 454.00             | D              | Pcs                                                                                                    | 3.00                                                                                                    |                                                                                                    | Non Zero                                                                                                    | 12.00                                                                                                    |                                                                                                    |                                                                                                    | 1                    |
| 6                                                                                                    | RM0003                                                                                                    | Adjusting Kn                                                                                                    | nob / ()                                                                                                    | 7601                                                                                                    | 0.000              |                | Pcs                                                                                                    | 20.00                                                                                                    |                                                                                                    | Non Zero                                                                                                    | 18.00                                                                                                    |                                                                                                    |                                                                                                    | 2                    |
| 7                                                                                                    | SF220                                                                                                    | Adjusting Kn<br>Plating) / ()                                                                                                    | ob Cover for MU (Zinc                                                                                                    | 9988                                                                                                    | 373.00             | D              | Pcs                                                                                                    | 3.00                                                                                                    |                                                                                                    | Non Zero                                                                                                    | 12.00                                                                                                    |                                                                                                    |                                                                                                    | Ì                    |
| 8                                                                                                    | RM0137                                                                                                    | Adjusting Ro                                                                                                    | od for MU Midco / ()                                                                                                    | 7219                                                                                                    | 231.00             | D              | Pcs                                                                                                    | 105.00                                                                                                    |                                                                                                    | Non Zero                                                                                                    | 18.00                                                                                                    |                                                                                                    |                                                                                                    | 2                    |
| 9                                                                                                    | RM0328                                                                                                    | Adjusting Ro                                                                                                    | d for New P.T.O Pump /                                                                                                    | 0 7407                                                                                                    | 151.00             | D              | Pcs                                                                                                    | 90.00                                                                                                    |                                                                                                    | Non Zero                                                                                                    | 18.00                                                                                                    |                                                                                                    |                                                                                                    | 2                    |
| 10                                                                                                    | RM0811                                                                                                    | ADjusting Sp                                                                                                    | oring (XB00089) / ()                                                                                                    | 8413919                                                                                                    | 0.000              |                | Pcs                                                                                                    | 0.00                                                                                                    |                                                                                                    | Non Zero                                                                                                    | 28.00                                                                                                    |                                                                                                    |                                                                                                    | 1                    |
| o record                                                                                                    | s to display.                                                                                                    | n No. Product Coo                                                                                                    | de Product Name H                                                                                                    | ISN/SAC Requisit                                                                                                    | ion Quantity Order | Quantity Stock | kUnit Rate Amou                                                                                                    | unt DiscPers Di                                                                                                    | count T                                                                                                    | otal Tax Type                                                                                                    | Tax % Tax A                                                                                                    | Amount G                                                                                                    | irand Total D                                                                                                    | escriptior           |
| lo record                                                                                                    | s to display.                                                                                                    | n No. Product Coo                                                                                                    | de Product Name H                                                                                                    | ISN/SAC Requisit                                                                                                    | ion Quantity Order | Quantity Stock | kUnit Rate Amou                                                                                                    | unt DiscPers Dis                                                                                                    | count T                                                                                                    | otal Tax Type                                                                                                    | Fax % Tax A                                                                                                    | Amount G                                                                                                    | irand Total D                                                                                                    | escription           |
| lo record                                                                                                    | s to display.                                                                                                    | 0 Other Charg                                                                                                    | de Product Name H                                                                                                    | ISN/SAC Requisit                                                                                                    | ion Quantity Order | Quantity Stock | kUnit Rate Amou                                                                                                    | unt DiscPers Dis                                                                                                    | count T                                                                                                    | otal Tax Type                                                                                                    | Tax % Tax A                                                                                                    | Amount G                                                                                                    | Tax % Tax                                                                                                    | escription<br>Amount |
| o record<br><u>SI. No.</u><br>1<br>2                                                                                                    | to display.                                                                                                    | Other Charg                                                                                                    | de Product Name H                                                                                                    | ISN/SAC Requisit                                                                                                    | ion Quantity Order | Quantity Stock | kUnit Rate Armon                                                                                                    | Amount/No. Of                                                                                                    | count T                                                                                                    | tal Amount = 0.0<br>Value                                                                                                    | Fax % Tax #                                                                                                    | Amount G                                                                                                    | Tax % Tax<br>0.00<br>0.00                                                                                                    | escription           |
| o record<br><mark>SI. No.</mark><br>1<br>2                                                                                                    | s to display.<br>Discount Received<br>Packing Materials                                                                                                    | Other Charg                                                                                                    | de Product Name H                                                                                                    | ISN/SAC Requisit                                                                                                    | ion Quantity Order | Quantity Stock | KUnit Rate Armon                                                                                                    | Amount/No. Of                                                                                                    | count T<br>To<br>Labours<br>0<br>Total                                                                                                    | tal Amount = 0.0<br>Value<br>Value                                                                                                    | Fax %         Tax #           0         An           0         0                                                                                                    | Amount G                                                                                                    | Tax % Tax<br>0.00 0<br>0.00 0                                                                                                    | escription<br>Amount |
| lo record<br><mark>Sl. No.</mark><br>1<br>2                                                                                                    | to display.                                                                                                    | Other Charg                                                                                                    | de Product Name H                                                                                                    | ISN/SAC Requisit                                                                                                    | ion Quantity Order | Quantity Stock | kUnit Rate Arnov                                                                                                    | Amount/No. Of                                                                                                    | count T                                                                                                    | tal Amount = 0.0<br>Value<br>Value = 0.00                                                                                                    | 0<br>0<br>0<br>0<br>0                                                                                                    | Amount G                                                                                                    | Tax % Tax<br>0.00 0<br>0.00 0<br>Calculate Tax                                                                                                    | Amount               |
| lo record<br>Sl. No.<br>1<br>2<br>Taxes De                                                                                                    | to display.<br>Discount Received<br>Packing Materials                                                                                                    | Other Charg                                                                                                    | de Product Name H                                                                                                    | ISN/SAC Requisit                                                                                                    | ion Quantity Order | Quantity Stock | KUnit Rate Amou                                                                                                    | Amount/No. Of                                                                                                    | count T<br>To<br>Labours<br>0<br>0<br>Total                                                                                                    | tal Amount = 0.0<br>Value<br>Value = 0.00                                                                                                    | 0<br>0<br>0<br>0                                                                                                    | Amount G                                                                                                    | Tax % Tax<br>0.00 0<br>0.00 0<br>Calculate Tax                                                                                                    | Amount               |
| lo record<br>Sl. No.<br>1<br>2<br>Taxes Do                                                                                                    | s to display.<br>Discount Receivee<br>Packing Materials                                                                                                    | Other Charg                                                                                                    | de Product Name H                                                                                                    | ISN/SAC Requisit                                                                                                    | ion Quantity Order | Quantity Stock | KUnit Rate Amou                                                                                                    | Amount/No. Of                                                                                                    | count T<br>To<br>Labours<br>0<br>0<br>Total                                                                                                    | tal Amount = 0.0<br>Value<br>Value = 0.00                                                                                                    | Fax % Tax A                                                                                                    | Armount G                                                                                                    | Tax % Tax<br>0.00 0<br>0.00 0<br>Calculate Tax                                                                                                    | Amount               |
| SI. No.<br>1<br>2<br>Taxes De                                                                                                    | to display. Discount Receives Packing Materials tails                                                                                                    | Other Charg                                                                                                    | de Product Name H                                                                                                    | ISN/SAC Requisit                                                                                                    | ion Quantity Order | Quantity Stock | KUnit Rate Amou                                                                                                    | unt DiscPers Di<br>Amount/No. Of<br>©                                                                                                    | rount T<br>To<br>Labours<br>0<br>0<br>Total<br>Grane                                                                                                    | tal Amount = 0.0<br>Value<br>Value = 0.00                                                                                                    | 0 0 0 0                                                                                                    | Amount G                                                                                                    | Tax %         Tax           0.00         0           0.00         0           Calculate Tax                                                                                                    | Amount               |
| SI. No.<br>1<br>2<br>Faxes De                                                                                                    | tails Hide Serach Conter                                                                                                    | Other Charg                                                                                                    | de Product Name H                                                                                                    | ISN/SAC Requisit                                                                                                    | ion Quantity Order | Quentity Stock | KUnit Rate Amou                                                                                                    | unt DiscPers Di                                                                                                    | To<br>Labours<br>0<br>Total<br>Granc                                                                                                    | tal Amount = 0.0<br>Value<br>Value = 0.00                                                                                                    | 0                                                                                                    | Amount G                                                                                                    | Tax % Tax % | Amount               |
| lo record<br>Sl. No.<br>1<br>2<br>Faxes De<br>Click to<br>eerach                                                                                                    | tails Hide Serach Conter Hide Serach Conter                                                                                                    | Other Charg                                                                                                    | de Product Name H                                                                                                    | ISN/SAC Requisit                                                                                                    | ion Quantity Order | Quentity Stock | KUnit Rate Amou                                                                                                    | unt DiscPers Di<br>Amount/No. Of<br>©                                                                                                    | To<br>Labours<br>0<br>0<br>Total                                                                                                    | tal Amount = 0.0<br>Value<br>Value = 0.00                                                                                                    | 0<br>0<br>0<br>0                                                                                                    | Amount G                                                                                                    | Tax % Tax<br>0.00 0<br>0.00 0<br>Calculate Tax                                                                                                    | Amount               |
| lo record<br><u>sl. No.</u><br>1<br>2<br>Faxes De<br><u>Click to</u><br>erach<br>Sl. No.                                                                                                    | tails Hide Serach Conter By :Select All Order Date                                                                                                    | Other Charg                                                                                                    | de Product Name H                                                                                                    | SIN/SAC Requisit                                                                                                    | ion Quantity Order | Quentity Stock | dUnit Rate Amou                                                                                                    | Amount/No. Of                                                                                                    | count T<br>To<br>Labours<br>0<br>Total<br>Grand                                                                                                    | tal Amount = 0.0<br>Value<br>Value = 0.00                                                                                                    | o Tax % Tax A                                                                                                    | Amount G                                                                                                    | Tax 96 Tax<br>0.00 0<br>0.00 0<br>Calculate Tax                                                                                                    | Amount               |
| lo record<br><u>SI. No.</u><br>1<br>2<br>Faxes De<br>Click to<br>cerach<br>SI. No.                                                                                                    | tails Hide Serach Conter By :Select All Order Date                                                                                                    | Other Charg                                                                                                    | de Product Name H                                                                                                    | SN/SAC Requisit                                                                                                    | ion Quantity Order | Quentity Stock | dUnit Rate Amou                                                                                                    | Amount/No. Of<br>©<br>0                                                                                                    | tal                                                                                                    | tal Amount = 0.0<br>Value<br>Value = 0.00<br>Value = 0.00                                                                                                    | ax % Tax /                                                                                                    | Amount G                                                                                                    | Tax % Tax<br>0.00 0<br>Calculate Tax                                                                                                    | Amount               |
| lo record<br>SI. No.<br>1<br>2<br>Faxes De<br>Click to<br>serach<br>SI. No.<br>1                                                                                                    | tails Hide Serach Conter Statis Hide Serach Conter Torrer Date To Sep 2020                                                                                                    | Other Charg                                                                                                    | e Product Name H                                                                                                    | SUPPlier K.B. Engineering C                                                                                                    | ion Quantity Order | Quantity Stock | KUnit Rate Amou                                                                                                    | Amount/No. Of<br>©<br>0<br>1<br>15                                                                                                    | tal                                                                                                    | tal Amount = 0.0<br>Value = 0.00<br>Value = 0.00                                                                                                    | 0<br>0<br>0<br>0<br>0<br>0<br>0<br>0<br>0<br>0<br>0<br>0<br>0<br>0<br>0<br>0<br>0<br>0<br>0                                                                                                    | nount G                                                                                                    | Tax % Tax<br>0.00 0<br>Calculate Tax                                                                                                    | Amount               |
| io record<br>1<br>2<br>Faxes De<br>Click to<br>erach<br>Sl. No.<br>1<br>2                                                                                                    | tails  Hide Serach Conter  Arrow Conternation  Hide Serach Conter  Corder Date  10 Sep 2020  10 Sep 2020                                                                                                    | Other Chargen Show                                                                                                    | e Product Name H ges Kef.No. KrJ/J0/20-21/505 NTR/J0/20-21/505                                                                                                    | SUPPlier K.B. Engineering C Swapna Enterprise                                                                                                    | ion Quantity Order | Quantity Stock | AUnit Rate Amou                                                                                                    | Amount/No. Of<br>©<br>©<br>Tr<br>Tr<br>15                                                                                                    | tal                                                                                                    | tal Amount = 0.0<br>Value = 0.00<br>Value = 0.00                                                                                                    | 0<br>0<br>0<br>0<br>0<br>0<br>0<br>0<br>0<br>0<br>0<br>0<br>0<br>0<br>0<br>0<br>0<br>0<br>0                                                                                                    | Armount G<br>nount<br>ry Date<br>Sep 2020                                                                                                    | Tax % Tax<br>0.00 0<br>Calculate Tax                                                                                                    | Amount               |
| lo record<br>sl. No.<br>1<br>2<br>Taxes Dr<br>- Click to<br>iterach<br>Sl. No.<br>1<br>2<br>3                                                                                                    | Hide Serach Conter<br>Hide Serach Conter<br>Serach Conter<br>Hide Serach Conter<br>Hide Serach Conter<br>Corder Date<br>10 Sep 2020<br>10 Sep 2020<br>10 Sep 2020                                                                                                    | Other Chargenet Contract Contract Contract Chargenet Chargenet Cha | e Product Name H  ses  ses  Kef.No.  NTR/J0/20-21/505  NTR/J0/20-21/505                                                                                                    | SUPPlier Supplier K.B. Engineering C Swapna Enterprise Swapna Enterprise                                                                                                    | ion Quantity Order | Quantity Stock | AUnit Rate Amou                                                                                                    | Amount/No. Of<br>Transformer<br>Transformer<br>Tra                                                                                                    | tai<br>57.60<br>137.60                                                                                                    | tal Amount = 0.0<br>Value = 0.00<br>Value = 0.00<br>I Total : 0.00<br>Entry By<br>T<br>ElSWANAT<br>BISWANAT                                                                                              | 0<br>0<br>0<br>0<br>0<br>0<br>0<br>0<br>0<br>0<br>0<br>0<br>0<br>0<br>0<br>0<br>0<br>0<br>0                                                                                                    | Armount G<br>nount<br>rry Date<br>Sep 2020<br>Sep 2020<br>Sep 2020                                                                                                    | Tax %         Tax           1         Tax           0.00         0           0.00         0           Calculate Tax                                                                                                    |                      |
| lo record<br>SI. No.<br>1<br>2<br>Taxes Da<br>Taxes Da<br>Click to<br>SI. No.<br>1<br>2<br>3                                                                                                    | Hide Serach Conter<br>Hide Serach Conter<br>Serach Conter<br>Hide Serach Conter<br>Corder Date<br>10 Sep 2020<br>10 Sep 2020<br>10 Sep 2020                                                                                                    | Order No.                                                                                                    | de         Product Name         H           ges                                                                                                    | SUPPlier Supplier K.B. Engineering C Swapna Enterprise Swapna Enterprise                                                                                                    | ion Quantity Order | Quantity Stock | AUnit Rate Amou<br>Percent<br>Code<br>Code<br>Reering Concern<br>nterprise                                                                                                    | Int DiscPers Di<br>Amount/No. Of<br>O<br>To<br>To<br>S4<br>S4<br>15<br>S4                                                                                                    | tai<br>57.60<br>137.60                                                                                                    | tal Amount = 0.0<br>Value = 0.00<br>Value = 0.00                                                                                                    | Tax % Tax /     Tax /     Tax /     Tax /     Tax /     Tax /     H ROY 10     H ROY 10     H ROY 10                                                                                                    | Armount G<br>nount<br>ry Date<br>Sep 2020<br>Sep 2020<br>Sep 2020                                                                                                    | Tax %         Tax           0.00         0           0.00         0           Calculate Tax           Action           Image: A constraint of the second second secon                                                                                                    |                      |
| Io record<br>SI. No.<br>1<br>2<br>Faxes Da<br>Click to<br>erach<br>SI. No.<br>1<br>2<br>3<br>4                                                                                                    | tails  Hide Serach Conter  Adding and the serach Conter  Corder Date  10 Sep 2020  10 Sep 2020  10 Sep 2020                                                                                                    | Order Show Order Show Order Show Order No Order No Order No Order No Order No Order No Order No Order No Order No Order No Order No                                                                                                    | e Product Name H  ses  ses  ses  r r r r r r r r r r r r                                                                                                    | SIN/SAC Requisit                                                                                                    | ion Quantity Order | Quantity Stock | Admit Rate Amou<br>Admit Rate Amou<br>Percent<br>Code Code Code Code Code Code Code Code                                                                                                    | Amount/No. Of<br>To<br>To<br>To<br>S44<br>15<br>54<br>13<br>64                                                                                                    | tal<br>57.60<br>5.00                                                                                                    | tal Amount = 0.0<br>Value = 0.00<br>Value = 0.00                                                                                                    | Tax % Tax /     Tax /                                                                                                    | Amount G<br>nount                                                                                                    | Tax %         Tax           0.00         0           0.00         0           Calculate Tax           Action           Image: A state of the state of the state of                                                                                                    |                      |
| si. No.<br>1<br>2<br>Taxes Da<br>c Click to<br>serach<br>1<br>2<br>3<br>4<br>5                                                                                                    | Hide Serach Conter<br>Hide Serach Conter<br>Serach Conter<br>Hide Serach Conter<br>Corder Date<br>10 Sep 2020<br>10 Sep 2020<br>10 Sep 2020<br>10 Sep 2020<br>10 Sep 2020<br>10 Sep 2020<br>10 Sep 2020                                                                                                    | Order Show Order Show Order Show Order No Order No Order  | e         Product Name         H           ges                                                                                                    | SUPPlier Supplier K.B. Engineering C Swapna Enterprise R.S.Enterprise Anwar Hussain Mc                                                                                                    | ion Quantity Order | Quantity Stock | Admit Rate Amou<br>Admit Rate Amou<br>Percent<br>Code<br>Code<br>Admit Admit Admit<br>Admit Admit Admit<br>Admit Admit Admit<br>Admit Admit Admit Admit Admit Admit Admit Admit Admit Admit Admit Admit Admit Admit Admit Admit Admit Admit Admit Admit Admi                                                                                                    | unt DiscPers Di<br>Amount/No. Of<br>To<br>To<br>15<br>14<br>14<br>14<br>14<br>14<br>14<br>14<br>14<br>14<br>14                                                                                                    | tal 57.60<br>5.00<br>20.00                                                                                                    | tal Amount = 0.00<br>Value = 0.00<br>Value = 0.00                                                                                                    | Fax %         Tax /           0         An           0         An                                                                                                    | Amount         G           nount         -           nount         -           sep 2020         -           Sep 2020         -           Sep 2020         -           Sep 2020         -           Sep 2020         -           Sep 2020         -           Sep 2020         -           Sep 2020         -           Sep 2020         -                                                                                                    | Tax %         Tax           0.00         0           0.00         0           Calculate Tax           Action           Image: A state of the state of the state of                                                                                                    |                      |
| si, No.<br>1<br>2<br>Faxes De<br>click to<br>erach<br>1<br>2<br>3<br>4<br>5<br>6                                                                                                    | tails  Hide Serach Conter  Acting Materials  Hide Serach Conter  Corder Date  10 Sep 2020  10 Sep 2020  10 Se                                                                                                    | Order Show Order Show Order Show Order No Order No Order  | e Product Name H<br>Search<br>Ref.No.<br>NTR/J0/20-21/507<br>NTR/J0/20-21/507<br>NTR/J0/20-21/507<br>NTR/J0/20-21/507<br>NTR/J0/20-21/507                                                                                                    | SIN/SAC Requisit                                                                                                    | ion Quantity Order | Quantity Stock | Admit Rate Amou<br>Admit Rate Amou<br>Percent<br>Code<br>Code<br>Admit Admit Admit<br>Admit Admit Admit<br>Admit Admit Admit Admit Admit Admit Admit Admit Admit Admit Admit Admit Admit Admit Admit Admit Admit Admit Admit Admit Admi                                                                                                    | Amount/No. Of<br>To<br>To<br>To<br>15<br>54<br>13<br>4<br>13<br>4<br>13<br>54<br>13<br>54<br>13<br>54<br>13<br>54<br>13<br>54<br>13<br>54<br>13<br>54<br>13<br>54<br>13<br>13<br>13<br>13<br>13<br>13<br>13<br>13<br>13<br>13                                                                                                    | tal                                                                                                    | tal Amount = 0.00<br>Value = 0.00<br>Value = 0.00<br>I Total : 0.00<br>Entry By<br>ElSWANAT<br>BISWANAT<br>BISWANAT<br>BISWANAT<br>BISWANAT                                                              | Fax %         Tax /           0         Am           0         Am <tr< td=""><td>Amount         G           nount         -           nount         -           sep 2020         -           Sep 2020         -           Sep 2020         -           Sep 2020         -           Sep 2020         -           Sep 2020         -           Sep 2020         -           Sep 2020         -           Sep 2020         -           Sep 2020         -           Sep 2020         -           Sep 2020         -           Sep 2020         -           Sep 2020         -</td><td>Tax %         Tax           0.00         0           0.00         0           Calculate Tax           Action           Image: A state of the state of the state of</td><td></td></tr<>                                                                                                    | Amount         G           nount         -           nount         -           sep 2020         -           Sep 2020         -           Sep 2020         -           Sep 2020         -           Sep 2020         -           Sep 2020         -           Sep 2020         -           Sep 2020         -           Sep 2020         -           Sep 2020         -           Sep 2020         -           Sep 2020         -           Sep 2020         -           Sep 2020         -                                                                                                    | Tax %         Tax           0.00         0           0.00         0           Calculate Tax           Action           Image: A state of the state of the state of                                                                                                    |                      |
| io record<br>si. No.<br>1<br>2<br>Fraxes Do<br>errach<br>1<br>2<br>3<br>4<br>5<br>6<br>7                                                                                                    | tails  Hide Serach Conter  Acting Materials  Hide Serach Conter  Corder Date  10 Sep 2020  10 Sep 2020  10 Se                                                                                                    | Order Charg                                                                                                    | e         Product Name         H           ges                                                                                                    | SIN/SAC Requisit<br>SAC Cool<br>9965<br>SAC Cool<br>9965<br>SAC COOL<br>9965<br>SAC COOL<br>9965<br>SAC COOL<br>9975<br>SAC COOL<br>9975<br>SAC<br>9975<br>SAC COOL<br>9975<br>SAC<br>9975<br>SAC<br>9975                          | ion Quantity Order | Quantity Stock | Admit Rate Amou<br>Admit Rate Amou<br>Percent<br>Code Carter<br>Admit Admit Admi                                                                                                    | unt DiscPers Di<br>Amount/No. Of<br>To<br>To<br>15<br>54<br>13<br>4<br>13<br>4<br>13<br>54<br>13<br>54<br>13<br>54<br>13<br>54<br>13<br>54<br>13<br>54<br>13<br>54<br>13<br>15<br>54<br>15<br>54<br>15<br>54<br>15<br>15<br>15<br>15<br>15<br>15<br>15<br>15<br>15<br>15                                                                                                    | tal                                                                                                    | tal Amount = 0.00<br>Value = 0.00<br>Value = 0.00<br>I Total : 0.00<br>Entry By<br>Elswanat<br>BISWANAT<br>BISWANAT<br>BISWANAT<br>BISWANAT<br>BISWANAT                                                  | Fax %         Tax /           0         An           0         An <tr< td=""><td>Amount         G           nount         -           nount         -           sep 2020         -           Sep 2020         -           Sep 2020         -</td><td>Tax %         Tax           0.00         0           0.00         0           Calculate Tax           Action           Image: A state of the state of the state of</td><td></td></tr<>                                                                                                    | Amount         G           nount         -           nount         -           sep 2020         -           Sep 2020         -           Sep 2020         -                                                                                                    | Tax %         Tax           0.00         0           0.00         0           Calculate Tax           Action           Image: A state of the state of the state of                                                                                                    |                      |
| io record<br>si. No.<br>1<br>2<br>Taxes Du<br>c Click to<br>ierach<br>1<br>2<br>3<br>4<br>5<br>6<br>7<br>8                                                                                                    | tails  Hide Serach Conter  Acting Materials  Hide Serach Conter  Corder Date  Order Date  10 Sep 2020  10 Sep 2020  10 Sep                                                                                                    | Other Charg                                                                                                    | e Product Name H  Product Name H  Product Name | SIV/SAC Requisit<br>SAC Cool<br>9965<br>SAC Cool<br>9965<br>SAC Cool<br>996<br>SAC Cool<br>9965<br>SAC Cool<br>9965<br>SAC Cool<br>9965<br>SAC Cool<br>9965<br>SAC Cool<br>9965<br>SAC Cool<br>9965<br>SAC Cool<br>9965<br>SAC COOL<br>9965<br>SAC COOL<br>9975<br>SAC COOL<br>9975<br>SAC COOL<br>9975                                                                                                    | ion Quantity Order | Quantity Stock | Admit Rate Amou<br>Admit Rate Amou<br>Percent<br>Percent<br>Admit Admit Ad                                                                                                    | unt DiscPers Di<br>Amount/No. Of<br>Tra-<br>Tra-<br>15<br>15<br>14<br>13<br>13<br>14<br>14<br>14<br>14<br>15<br>15<br>15<br>15<br>15<br>15<br>15<br>15<br>15<br>15                                                                                                    | tal<br>57.60<br>20.00<br>5.00<br>5.00                                                                                                    | tal Amount = 0.00<br>Value = 0.00<br>Value = 0.00<br>I Total : 0.00<br>Entry By<br>Entry By<br>Elswanat<br>BISWANAT<br>BISWANAT<br>BISWANAT<br>BISWANAT<br>BISWANAT<br>BISWANAT                          | Fax %         Tax /           0         An           0         -           0         -           0         -           0         -           0         -           0         -           0         -           0         -           0         -           0         -           0         -           0         -           0         -           0         -           0         -           0         -           0         -           0         -           0         -           0         -           0         -           0         -           0         -           0         -           0         -           0         -           0         -           0         -           0         -           0         -           0         -           0         -           0         -           0                                                                                                    | Amount         G           nount         -           nount         -           sep 2020         -           Sep 2020         -           Sep 2020         -                                                                                                    | Tax %         Tax           0.00         0           0.00         0           Calculate Tax           Calculate Tax           Action           Image: A state of the state of the state of th                                                                                                    |                      |
| io record<br>si. No.<br>1<br>2<br>Taxes Do<br>c Click to<br>ierach<br>1<br>2<br>3<br>4<br>5<br>5<br>6<br>7<br>8<br>0                                                                                                    | te display. Discount Receive Packing Materials tails tails tails tails to sep 2020 10 Sep 2020 10 Sep 2020                                                                                                    | Other Charg                                                                                                    | e         Product Name         H           ges                                                                                                    | SIV/SAC Requisit<br>SAC Cool<br>9965<br>9965<br>SAC Cool<br>9965<br>SAC Cool<br>9965<br>SAC COOL<br>9965<br>SAC COOL<br>9975<br>SAC COOL<br>9975<br>SAC COOL<br>9975<br>SAC COOL<br>9975<br>SAC COOL<br>9975<br>SAC COOL<br>9975<br>SAC COOL<br>9975<br>SAC COOL<br>9975<br>SAC COOL<br>9975<br>SAC COOL<br>9975<br>SAC COOL<br>9975<br>SAC COOL<br>9975<br>SAC<br>9975<br>SAC COOL<br>9975<br>SAC COOL<br>9975                                                                                                    | ion Quantity Order | Quantity Stock | Admit Rate Amou<br>Admit Rate Amou<br>Percent<br>Percent<br>Admit Admit<br>Admit Admit<br>Admit Admit<br>Admit Admit<br>Admit Admit<br>Admit Admit<br>Admit Admit<br>Admit Admit<br>Admit Admit<br>Admit Admit<br>Admit Admit<br>Admit Admit<br>Admit Admit<br>Admit Admit<br>Admit Admit<br>Admit Admit<br>Admit Admit<br>Admit Admit<br>Admit Admit Admit<br>Admit Admit Admit<br>Admit Admit Admit<br>Admit Admit Admit<br>Admit Admit Admit Admit<br>Admit Admit Admit Admit Admit<br>Admit Admit Admit Admit Admit Admit<br>Admit Admit A                                                                                                    | unt DiscPers Di<br>Amount/No. Of<br>Tra-<br>Tra-<br>Tra-<br>15<br>54<br>13<br>13<br>14<br>14<br>15<br>14<br>15<br>15<br>14<br>15<br>15<br>15<br>15<br>15<br>15<br>15<br>15<br>15<br>15                                                                                                    | Image: count         T           Image: count         Image: count         Image: count           Image: count         Image: count         Image: count                                                                                                    | tal Amount = 0.00<br>Value = 0.00<br>Value = 0.00<br>I Total : 0.00<br>Entry By<br>Entry By<br>Elswanat<br>BISWANAT<br>BISWANAT<br>BISWANAT<br>BISWANAT<br>BISWANAT<br>BISWANAT<br>BISWANAT              | Tax %         Tax /           0         An           0         An <tr< td=""><td>Amount         G           nount         -           nount         -           sep 2020         -           Sep 2020         -           Sep 2020         -</td><td>Tax %         Tax           0.00         0           0.00         0           Calculate Tax           Calculate Tax           Action           Image: A state of the state of the state of th</td><td></td></tr<>                                                                                                    | Amount         G           nount         -           nount         -           sep 2020         -           Sep 2020         -           Sep 2020         -                                                                                                    | Tax %         Tax           0.00         0           0.00         0           Calculate Tax           Calculate Tax           Action           Image: A state of the state of the state of th                                                                                                    |                      |
| io record<br>si. No.<br>1<br>2<br>Taxes Do<br>c Click to<br>ierach<br>1<br>2<br>3<br>4<br>5<br>5<br>6<br>7<br>8<br>9                                                                                                    | Hide Serach Conter<br>Packing Materials<br>Hide Serach Conter<br>Field Serach Conter<br>Serach Conter<br>Serach Con | Other Charg                                                                                                    |                                                                                                    | SIV/SAC Requisit<br>SAC Cool<br>9965<br>9965<br>SAC Cool<br>9965<br>9965<br>SAC Cool<br>9965<br>9965<br>SAC Cool<br>9965<br>9965<br>SAC Cool<br>9965<br>SAC Cool<br>9965<br>SAC COOL<br>9965<br>SAC COOL<br>9975<br>SAC COOL<br>9975<br>SAC COOL<br>9975<br>SAC COOL<br>9975<br>SAC COOL<br>9975<br>SAC COOL<br>9975<br>SAC COOL<br>9975<br>SAC COOL<br>9975<br>SAC COOL<br>9975<br>SAC COOL<br>9975<br>SAC COOL<br>9975<br>SAC COOL<br>9975<br>SAC<br>9975<br>SAC<br>99 | ion Quantity Order | Quantity Stock | Admit Rate Amou<br>Percent<br>Percent<br>Code Concern<br>nterprise Concern<br>sissain Mondal<br>ctro System<br>terering Concern<br>sissain Mondal<br>ctro System                                                                                                    | unt DiscPers Di<br>Amount/No. Of<br>□<br>□<br>□<br>□<br>□<br>□<br>□<br>□<br>□<br>□<br>□<br>□<br>□                                                                                                    | Image: count         T           Image: count         Image: count         Image: count           Image: count         Image: count         Image: count           Image: count         Image: count         Image: count           Image: count         Image: count         Image: count           Image: count         Image: count         Image: count           Image: count         Image: count         Image: count           Image: count         Image: count         Image: count           Image: count         Image: count         Image: count           Image: count         Image: count         Image: count           Image: count         Image: count         Image: count           Image: count         Image: count         Image: count           Image: count         Image: count         Image: count           Image: count         Image: count         Image: count           Image: count         Image: count         Image: count         Image: count           Image: count         Image: count         Image: count         Image: count           Image: count         Image: count         Image: count         Image: count           Image: count         Image: count         Image: count         Image: count                                                                                                    | tal Amount = 0.00<br>Value = 0.00<br>Value = 0.00<br>I Total : 0.00<br>Entry By<br>Eswanat<br>BISWANAT<br>BISWANAT<br>BISWANAT<br>BISWANAT<br>BISWANAT<br>BISWANAT<br>BISWANAT<br>BISWANAT<br>BISWANAT   | Tax %         Tax /           0         An           0         An <tr< td=""><td>Amount         G           nount         -           nount         -           sep 2020         -           Sep 2020         -           Sep 2020         -</td><td>Tax %         Tax           0.00         0           0.00         0           Calculate Tax           Action           2         1           2         1           2         1           2         1           2         1           2         1           2         1           2         1           2         1           2         1           2         1           2         1           2         1           3         1</td><td></td></tr<>                                                                                                    | Amount         G           nount         -           nount         -           sep 2020         -           Sep 2020         -           Sep 2020         -                                                                                                    | Tax %         Tax           0.00         0           0.00         0           Calculate Tax           Action           2         1           2         1           2         1           2         1           2         1           2         1           2         1           2         1           2         1           2         1           2         1           2         1           2         1           3         1                                                                                                    |                      |
| is record<br>si. No.<br>1<br>2<br>Fraces Def<br>errach<br>1<br>2<br>3<br>4<br>5<br>5<br>6<br>7<br>8<br>8<br>9<br>10                                                                                                    | Itel display.           Discount Receive           Packing Materials           tails           tails           Hide Serach Conter           Order Date           0 Sep 2020           10 Sep 2020           10 Sep 2020                                                                                                    | Other Charg                                                                                                    | e Product Name H<br>ge Search<br>Ref.No.<br>Ref.No.<br>NTR/J0/20-21/505 I<br>NTR/J0/20-21/507 I<br>NTR/J0/20-21/507 I<br>NTR/J0/20-21/510 I<br>NTR/J0/20-21/511 I<br>NTR/J0/20-21/511 I<br>NTR/J0/20-21/511 I<br>NTR/J0/20-21/511 I<br>NTR/J0/20-21/511 I                                                                                                    | SIN/SAC Requisit<br>SIN/SAC Requisit<br>SAC Cool<br>9965<br>9965<br>9965<br>9965<br>9965<br>9965<br>9965<br>996                                                                                                    | ion Quantity Order | Quantity Stock | Admit Rate Amou<br>Admit Rate Amou<br>Percent<br>Percent<br>Admit Admit Admit<br>Admit Admit Admit<br>Admit Admit Admit<br>Admit Admit Admit Admit Admit Admit Admit Admit Admit Admit Admit Admit Admit Admit Admit Admit Admit Admit Admit Admit Admit Admit Admit Admit Admit Admit Admit Admit Admit Admit Admit Admit Admit Admit Admit Admit Admit Admit Admit                                                                                                     | DiscPers         DiscPers                                                                                                    | Image: count         Image: count         Image: count< | tal Amount = 0.00<br>Value = 0.00<br>Value = 0.00<br>I Total : 0.00<br>Entry By<br>Entry By<br>ElSWANAT<br>BISWANAT<br>BISWANAT<br>BISWANAT<br>BISWANAT<br>BISWANAT<br>BISWANAT<br>BISWANAT<br>BISWANAT  | Tax %         Tax /           0         An           0         An <tr< td=""><td>Amount         G           nount         -           nount         -           sep 2020         -           Sep 2020         -           Sep 2020         -</td><td>Tax %         Tax           0.00         0           0.00         0           Calculate Tax         0           Action         0           Image: Second Second S</td><td></td></tr<> | Amount         G           nount         -           nount         -           sep 2020         -           Sep 2020         -           Sep 2020         - | Tax %         Tax           0.00         0           0.00         0           Calculate Tax         0           Action         0           Image: Second Second S                                                                                                    |                      |
| io record<br>si. No.<br>1<br>2<br>Faxes Do<br>erach<br>Si. No.<br>1<br>2<br>3<br>4<br>5<br>5<br>6<br>7<br>8<br>9<br>10<br>10<br>10<br>10<br>10<br>10<br>10<br>10<br>10<br>10                                                                                                    | Itel display.           Discount Receive           Packing Materials           tails           tails           Hide Serach Conter           0 Sep 2020           10 Sep 2020           10 Sep 2020                                                                                                    | Other Charg                                                                                                    |                                                                                                    | SIV/SAC Requisit<br>SIV/SAC Requisit<br>SAC Cool<br>9965<br>9965<br>9965<br>9965<br>9965<br>9965<br>9965<br>996                                                                                                    | ion Quantity Order | Quantity Stock | Admit Rate Amou<br>Admit Rate Amou<br>Percent<br>Percent<br>Admit Admit Ad                                                                                                    | Image: Discress         Discress         Discress <thdiscress< th="">         Discress         <thdiscress< th=""></thdiscress<></thdiscress<>                                                                                                    | Image: count         T           Image: count         0           Image: count         0                                                                                                    | tal Amount = 0.00<br>Value = 0.00<br>Value = 0.00<br>I Total : 0.00<br>Entry By<br>Entry By<br>Entry By<br>Elswanat<br>BISWANAT<br>BISWANAT<br>BISWANAT<br>BISWANAT<br>BISWANAT<br>BISWANAT<br>BISWANAT  | Tax %         Tax /           0         An           0         An <tr< td=""><td>Amount         G           nount         -           nount         -           sep 2020         -           Sep 2020         -           Sep 2020         -</td><td>Tax %         Tax           0.00         0           0.00         0           Calculate Tax         0           Action         0           Image: Second Second S</td><td></td></tr<>                                                                                                    | Amount         G           nount         -           nount         -           sep 2020         -           Sep 2020         -           Sep 2020         -                                                                                                    | Tax %         Tax           0.00         0           0.00         0           Calculate Tax         0           Action         0           Image: Second Second S                                                                                                    |                      |
| si. No.           1           2           Faxes Determine           click to           eerach           1           2           Si. No.           1           2           3           4           5           6           7           8           9           10           [K <                                                                                                    | ito display.         Discount Receive         Packing Materials         tails         tails         tails         tails         tails         tails         tails         tails         tails         tails         tails         tails         tails         order Date         10 Sep 2020         10 Sep 2020         11 Sep 2020         11 Sep 3 4 5                                                                                                    | Other Charg                                                                                                    |                                                                                                    | SUV/SAC Requisit                                                                                                    | ion Quantity Order | Quantity Stock | Admit Rate Amou<br>Admit Rate Amou<br>Percent<br>Percent<br>Code Concern<br>Admit Admit Admit<br>Admit Admit Admit<br>Admit Admit Admit Admit Admit Admit Admit Admit Admit Admit Admit Admit Admit Admit Admit Admit Admit Admit Admit Admit Admit Admit Admit Admit Admit Admit Admit Admit Admit Admit Admit Admit Admit Admit Admit Admit Admit Admit Admit                                                                                                     | DiscPers         DiscPers                                                                                                    | Image: count         T           Image: count         0           Image: count         0                                                                                                    | atal Amount = 0.00<br>Value = 0.00<br>Value = 0.00<br>I Total : 0.00<br>Entry By<br>Elswanat<br>BISWANAT<br>BISWANAT<br>BISWANAT<br>BISWANAT<br>BISWANAT<br>BISWANAT<br>BISWANAT<br>BISWANAT<br>BISWANAT | Tax %         Tax /           0         An           0         An <tr< td=""><td>Amount         G           nount         -           nount         -           sep 2020         -           Sep 2020         -           Sep 2020         -</td><td>Tax %         Tax           0.00         0           0.00         0           Calculate Tax           Calculate Tax           Action           Image: Second Second Sec</td><td></td></tr<>                                                                                                    | Amount         G           nount         -           nount         -           sep 2020         -           Sep 2020         -           Sep 2020         -                                                                                                    | Tax %         Tax           0.00         0           0.00         0           Calculate Tax           Calculate Tax           Action           Image: Second Second Sec                                                                                                    |                      |
| Click to<br>2<br>Click to<br>2<br>Click<br>To<br>2<br>Click to<br>2<br>Click to<br>2<br>Click<br>T<br>Click to<br>2<br>Click to<br>2<br>Click to<br>2<br>Click to<br>2<br>Click to<br>2<br>Cli | Ito display.         Discount Receive         Packing Materials         tails         Itale Serach Conter         By :Select All         Order Date         10 Sep 2020         10 Sep 2020                                                                                                    | Other Charg                                                                                                    |                                                                                                    | SIV/SAC Requisit<br>SAC Coe<br>9965<br>9965<br>9965<br>9965<br>9965<br>9965<br>9965<br>996                                                                                                    | ion Quantity Order | Quantity Stock | Admit Rate Amou<br>Admit Rate Amou<br>Percent<br>Percent<br>Code<br>Code<br>Co | unt DiscPers Di<br>Amount/No. Of<br>To<br>To<br>To<br>Signal<br>Signal<br>Si | tal Trons 1000 1000 1000 1000 1000 1000 1000 10                                                                                                    | atal Amount = 0.00<br>Value = 0.00<br>Value = 0.00<br>I Total : 0.00<br>Entry By<br>ElSWANAT<br>BISWANAT<br>BISWANAT<br>BISWANAT<br>BISWANAT<br>BISWANAT<br>BISWANAT<br>BISWANAT<br>BISWANAT<br>BISWANAT | Tax %         Tax /           0         An           0         O           0         O           0         H ROY           12         H ROY           12         O           0         O           0         O                                                                                                    | Amount         G           nount         -                                                                                                    | Tax         Point           1         Tax           0.00         0           0.00         0           Calculate         Tax           Calculate         Tax           Action         Image: Second Second                                                                                                    |                      |

#### VEHEMENT TECHNOLOGIES PRIVATE LIMITED

Al-67, Street No-29, Newtown, Kolkata, West Bengal, India. Zip Code: 700156 Tel: +91-33-46023678 / 7044848888 Email: info@vehement.in GSTN: 19AACCV4544R1ZK <u>Your Complete Business Solution Provider</u>

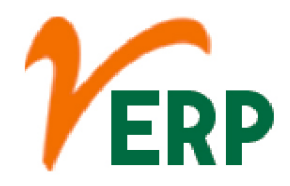

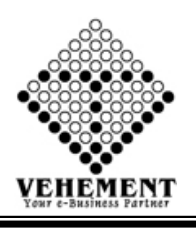

#### **Purchase Inspection**

An inspection involves checking something, i.e., examining and assessing something. ... The inspectors determine whether the item or material is in proper condition and of the right quantity. They also determine whether it conforms to the company's, industry's, local, or national rules and regulations.

- Click on User Interface button to select Purchase Inspection.
- Then select data on the relevant fields
- Click on "Search" button to get the Order details
- Check Order details
- Then enter Receipt Quantity, Accept Quantity Rate and Description
- Click on "save" button to save the records
- To update a particular record, click on " " icon.
  Click on "Update" button to update the records
- To delete any particular record click on " $\times$ " Delete icon
- To view the Existing records click on " $\overline{\mathbf{m}}$ " icon.

| Hom        | e User Interfac   | e Report         |                      |                     |            |          |          |               |              |                 |            |                   |          |             |             |        |
|------------|-------------------|------------------|----------------------|---------------------|------------|----------|----------|---------------|--------------|-----------------|------------|-------------------|----------|-------------|-------------|--------|
| Purchas    | se Insprction - D | etails           |                      |                     |            |          |          |               |              |                 |            |                   |          |             |             |        |
| SI. No.    | Action            | OrderDate        |                      | OrdNo               |            | RefNo    |          |               | Delivery Ch  | allan No.       |            | <%=MResources.Re  | source.S | upplier%>   |             |        |
|            |                   |                  | -                    | <b>T</b>            |            |          | •        | )             |              | T               |            | T                 |          |             |             |        |
| 1          |                   | 16 Mar 2018      |                      | PORD416             |            | gffff    |          |               |              |                 |            | A.Alimohamed and  | co       |             |             |        |
|            |                   |                  |                      |                     |            |          |          |               |              |                 |            |                   |          |             |             |        |
| Inspectio  | on Entry Details  |                  |                      |                     |            |          |          |               |              |                 |            |                   | 144      |             |             |        |
|            |                   | Date :           | Select Date          |                     |            |          |          |               | Inspe        | ction Referenc  | e No : IRM | 1001009           | ^        |             |             |        |
|            | 1                 | Delivery Challan | ©Yes <sup>●</sup> No |                     |            |          |          |               |              |                 |            |                   |          |             |             |        |
| + Click to | Show Content. W   | Vay Bill Details |                      |                     |            |          |          |               |              |                 |            |                   |          |             |             |        |
|            |                   | CC Center :      | Head Office          |                     | <b>*</b> * |          |          |               | Exte         | rnal Provider N | lame : A.A | Alimohamed and co |          | • *         | 2           |        |
|            |                   | Vendor Code :    |                      |                     |            |          |          |               | Externa      | al Provider Add | ress : 75  | N S Road          | -        |             |             |        |
|            |                   | GSTIN            |                      |                     |            |          |          | Exempted      | /Unregister  | ed External Pr  | ovider     | es                |          |             |             |        |
|            | 12                |                  | kolkat               |                     |            |          |          |               |              |                 | ok         | 2                 |          |             |             |        |
|            |                   | alwary Addrace   | 2                    |                     |            |          | Sa       | ve Reset      |              | Warr            | arke -     |                   |          |             |             |        |
|            |                   |                  |                      |                     |            |          |          |               |              |                 |            |                   |          |             |             |        |
| SI. No.    | OrdNo             | StockAlias       | StockName            |                     | HSN,       | /SAC     | Stock    | Unit StockQua | ntity Receiv | ed Quantity A   | ccepted Qu | iantity Rate      | То       | tal         | Descrip     | tion   |
| _          |                   |                  |                      |                     |            |          |          |               |              |                 |            |                   |          |             |             |        |
| 1          | PORD416           | RM0010           | Bearing Housing      | for Midco 830 / ()  | 7303       | ( 18.00% | ) Pcs    | 155.000       | 23.0         | 0000            | 34.0000    | 100.00            | 15       | 00.0000 ok  |             |        |
|            |                   |                  |                      |                     |            |          |          |               |              |                 |            |                   |          |             |             |        |
|            |                   |                  |                      |                     |            |          |          | Select All    |              |                 |            |                   |          |             |             |        |
| CLN        | 0.11              | a lar            | G. 1N                |                     | LICALCAC   |          | × 111 ×  | 0.10.0        | Received     | Accepte         | ed         | Rejected          |          |             | D 1.0       |        |
| 51. NO.    | Uraino            | StockAllas       | Stockiname           |                     | HSN/SAC    | 2        | TOCKUNIT | StockQuantity | Quantity     | Quantity        | у          | Quantity          | rate     | Iotai       | Description | Action |
|            | T                 |                  |                      | Ŧ                   |            |          |          |               |              |                 |            |                   |          |             |             |        |
| 1          | PORD416           | RM0010           | Bearing Housi        | ing for Midco 830 / | 7303 ( 18. | 00%) F   | ocs      | 155.000       | 155.000      | 155.000         |            | 0.00              | 100.00   | 15500.00000 |             |        |
|            |                   |                  |                      |                     |            |          |          |               |              |                 |            |                   |          |             |             |        |
|            |                   |                  |                      |                     |            |          |          |               |              |                 | Tot        | tal Amount = 1550 | 0.00000  | ye          |             |        |
| - Click to | Hide Serach Conte | nts Inspection S | how                  |                     |            |          |          |               |              |                 |            |                   |          |             |             |        |
| Serach     | By :Select All    | -                | Search               |                     |            |          |          |               |              |                 |            |                   |          |             |             |        |
| SI. No.    | ChalanDate        | ChalanNo         | R                    | RefNo               | External   | Provider | _        | _             |              | User Code       | _          |                   | _        | Total       |             | Action |
|            | <b>T</b>          |                  | <b>T</b>             | T                   |            |          |          | T             |              |                 |            | <b>T</b>          |          |             | T           |        |
| No record  | s to display.     |                  |                      |                     |            |          |          |               |              |                 |            |                   |          |             |             |        |
|            |                   |                  |                      |                     |            |          |          |               |              |                 |            |                   |          |             |             |        |
|            |                   |                  |                      |                     |            |          |          |               |              |                 |            |                   |          |             |             |        |
|            |                   |                  |                      |                     |            |          |          |               |              |                 |            |                   |          |             |             |        |

AI-67, Street No-29, Newtown, Kolkata, West Bengal, India. Zip Code: 700156 Tel: +91-33-46023678 / 7044848888 Email: info@vehement.in GSTN: 19AACCV4544R1ZK Your Complete Business Solution Provider

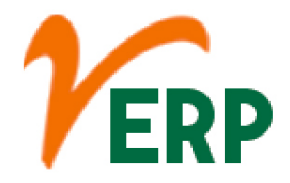

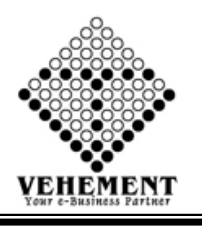

#### **Purchase Invoice**

A purchase invoice is an itemized statement of the goods or services provided by a vendor or supplier. It indicates the quantity and price of each product or service provided or to be provided.

- Click on User Interface button to select Purchase Invoice.
- Then select data on the relevant fields
- Click on "Search" button to get the Inspection Details
- Check Inspection Details
- Click on "Calculate Tax" button to calculate the tax
- Click on "save" button to save the records
- To update a particular record, click on " icon.
  Click on "Update" button to update the records
- To delete any particular record click on "iiii m" Delete icon
- To view the Existing records click on """ icon.

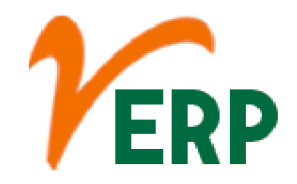

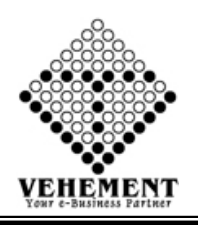

| Home          | User Int      | erface Report         |                              |                   |                                                                                                    |                       |                 |                         |                  |              |             |             |               |
|---------------|---------------|-----------------------|------------------------------|-------------------|----------------------------------------------------------------------------------------------------|-----------------------|-----------------|-------------------------|------------------|--------------|-------------|-------------|---------------|
| Purchase      | Invoice -     | Details               |                              |                   |                                                                                                    |                       |                 |                         |                  |              |             |             |               |
| Inspection    | Details       |                       |                              |                   |                                                                                                    |                       |                 |                         |                  |              |             |             |               |
| SI. No.       | Actio         | on ChalanDa           | te                           | ChalanNo          |                                                                                                    | RefNo                 |                 | External Provider       |                  |              | Cha         | lanTotal    |               |
|               |               |                       | T                            | <b>T</b>          |                                                                                                    | T                     |                 | T                       |                  |              |             |             |               |
| 1             | 1973          | 21 Apr 20             | 7                            | PINS71            |                                                                                                    | NTR/IR/65/17-18       |                 | Anowar Hussain N        | Iondal           |              | 189         | 00          |               |
| 2             |               | 21 Apr 20             | 7                            | PINIS72           |                                                                                                    | NTR/IR/66/17-18       |                 | Anowar Hurrain N        | Iondal           |              | 720         | 00          |               |
| 2             | 1993          | 21 Apr 20.            | 7                            | PINS72            |                                                                                                    | NTR/10/63/17-18       |                 | Anowar Hussain N        | londal<br>londal |              | 1114        | 00          |               |
| 3             |               | 21 Apr 20.            | ./                           | PINS/3            |                                                                                                    | NTR/IR/67/17-18       |                 | Anowar Hussain K        | iondai           |              | 1110        | 5.00        |               |
| 4             |               | 24 Apr 20:            | .7                           | PINS87            |                                                                                                    | NTR/IR/82/17-18       |                 | Anowar Hussain N        | londal           |              | 3690        | 0.00        |               |
| 5             |               | 16 May 20             | 17                           | PINS211           |                                                                                                    | NTR/IR/202/17-18      |                 | Anowar Hussain N        | londal           |              | 1800        | 0.00        |               |
| 6             | <b>V</b>      | 16 May 20             | 17                           | PINS212           |                                                                                                    | NTR/IR/203/17-18      |                 | Anowar Hussain N        | londal           |              | 3636        | 5.00        |               |
| 7             |               | 14 Jun 201            | 7                            | PINS327           |                                                                                                    | NTR/IR/313/17-18      |                 | Anowar Hussain N        | londal           |              | 1872        | 2.00        |               |
| 8             |               | 14 Jun 201            | .7                           | PINS328           |                                                                                                    | NTR/IR/314/17-18      |                 | Anowar Hussain N        | londal           |              | 1980        | 0.00        |               |
| 9             |               | 14 Jun 201            | 7                            | PINS329           |                                                                                                    | NTR/IR/315/17-18      |                 | Anowar Hussain N        | londal           |              | 1800        | 0.00        |               |
| 10            |               | 12 Jul 201            | 7                            | PINS436           |                                                                                                    | NTR/IR/416/17-18      |                 | Anowar Hussain N        | londal           |              | 1800        | 0.00        |               |
| 11            | [ [ ] ]       | 17 1.1 201            | 7                            | DINICADI          |                                                                                                    | NITD //D //67 /17 10  |                 |                         | Iondal           |              | 104         | 00          |               |
|               |               |                       |                              |                   | Sa                                                                                                    | ve Reset              |                 |                         |                  |              |             |             |               |
| 13            |               | 17 Jul 201            | 7                            | PINS493           |                                                                                                    | NTR/IR/469/17-18      |                 | Anowar Hussain N        | londal           |              | 240.        | 00          |               |
| 14            | [77]          | 23 Aug 20             | 17                           | PINS574           |                                                                                                    | NTR/IR/543/17-18      |                 | Anowar Hussain N        | Iondal           |              | 1800        | 0.00        |               |
| 15            |               | 23 Aug 20             | 17                           | PINS575           |                                                                                                    | NTR/IR/544/17-18      |                 | Anowar Hussain N        | Iondal           |              | 1800        | 0.00        |               |
| 16            | 1273          | 22 Aug 20             | 17                           | DINISS76          |                                                                                                    | NTP/IP/545/17-18      |                 | Anowar Hussain A        | londal           |              | 1900        | 0.00        |               |
| 10            |               | 25 Adg 20             | -/                           | P1143576          |                                                                                                    | 1411010/040/17-10     |                 | Anowar massair in       | Tortual          |              | 1000        | 1.00        |               |
| Invoice Ent   | ter Dotaile   |                       |                              |                   |                                                                                                    |                       |                 | 10                      |                  |              |             |             |               |
| shoolee En    |               | Date                  | 22 May 2019                  |                   |                                                                                                    |                       | Invoice R       | eference No :           |                  | *            |             |             |               |
| + Click to S  | how Conter    | t Way Bill Details    | LE 1/109 2015                |                   |                                                                                                    |                       | Invoice R       | Lasher the lashww       |                  |              |             |             |               |
| External P    | rovider Deta  | ails                  |                              |                   |                                                                                                    |                       |                 |                         |                  |              |             |             |               |
|               |               | CC Center :           | Head Office                  | - *               |                                                                                                    |                       | External Pro    | vider Name : Anowa      | Hussain Mon      | dal          | - */        | Add Externa | I Provider    |
|               |               | Vendor Code :         | NTRV001                      |                   |                                                                                                    | 1                     | External Provid | der Address : Vill - Ka | ndarpukur, P.C   | ). G 🔻       |             |             |               |
|               |               | GSTIN                 |                              |                   |                                                                                                    | Exempted/Unr          | egistered Exte  | rnal Provider Vee       |                  |              |             |             |               |
|               |               | 00.114                | kolkata                      |                   |                                                                                                    | pccd, 0111            | JCu Exte        | lok                     |                  |              |             |             |               |
|               |               | Delivery Address      |                              |                   |                                                                                                    |                       |                 | Remarks :               |                  |              |             |             |               |
|               |               | 20.000                |                              | *                 |                                                                                                    |                       |                 |                         |                  |              |             |             |               |
|               |               | Purchase Account :    | Consumable Stores (14.5 *    |                   |                                                                                                    |                       |                 | Type : OCash            | Credit           |              |             |             |               |
| Item Type     | Details - Sea | Pato :                | @Manual @Cutamal David       | 4                 |                                                                                                    |                       |                 | Group : DAW             | AATERIALS        |              |             |             |               |
|               |               | Product Type :        | -Select Product Type         | uer 👻             |                                                                                                    |                       |                 | Search                  | Add Item         | e []         |             |             |               |
| Item Detai    | ils           |                       | beneet i to addet i jpe      |                   |                                                                                                    |                       |                 | (                       |                  | -            |             |             |               |
| SI. No.       |               | Product Code          | Product Name                 |                   | HSNC                                                                                                    | ode                   | Stock Quant     | ity Quantity            | Unit             | Rate Pr      | ice Des     | cription    | Action        |
|               |               | T                     |                              | T                 |                                                                                                    | <b>T</b>              |                 |                         |                  |              |             |             |               |
|               |               | Ph40005               | Annulas Charle Value Radu    | 1.14" / 0         | 7202 (                                                                                                    | 18 00% )              | 606.000         |                         | Dee              | 1 20 00      |             |             | 2             |
| -             |               | RIVIOOOS              | Angular Check valve body     | 1 1 1 0           | 7303 (                                                                                                    | 10.00%)               | 700.000         |                         | PCS              | 120.00       |             |             | ~             |
| 2             |               | RIMOUUI               | Dip Kod 1/2 Alu. 3030 mm     | . Long / U        | 7601 (                                                                                                    | 18.00%)               | 769.000         |                         | PCS              | 4.00         |             |             | 9             |
| 3             |               | RM0002                | Nut for P.R.V. Valve 1/4" BS | P/0               | 7215 (                                                                                                    | 18.00%)               | 42.000          |                         | Pcs              | 100.00       |             |             | 9             |
| 4             |               | RM0003                | Adjusting Knob / ()          |                   | 7601 (                                                                                                    | 18.00%)               | 530.000         |                         | Pcs              | 10.00        |             |             | 1             |
| 5             |               | RM0004                | Adjusting Wheel              |                   | 90261                                                                                                    | 010 ( 18.00% )        | 132.000         |                         | Pcs              | 10.00        |             |             | 9             |
| 6             |               | RM0006                | Angular Check Valve Body     | 2" / 0            | 7303 (                                                                                                    | 18.00% )              | 346.000         |                         | Pcs              | 100.00       |             |             | 1             |
| 7             |               | RM0007                | Angular Check Valve Popp     | et / 0            | 4016 (                                                                                                    | 28.00%)               | 1454.000        |                         | Pcs              | 1.00         |             |             | 2             |
| 8             |               | RM0008                | Auto Cut Tube Adapter 1"     | 1" X 3/4" / 0     | 7601 (                                                                                                    | 18.00% )              | 1460.000        |                         | Pcs              | 20.00        |             |             | 2             |
| 9             |               | RM0009                | Hose Pipe 1" (Black Snake)   |                   | 40091                                                                                                    | 100 ( 18.00% )        | 560.000         |                         | Pcs              | 20.00        |             |             | 2             |
| 10            |               | RM0010                | Bearing Housing for Midco    | 830 / 0           | 7303 (                                                                                                    | 18.00%)               | 125.000         |                         | Pcs              | 100.00       |             |             | 2             |
|               |               |                       |                              |                   |                                                                                                    |                       |                 |                         |                  |              |             |             | -             |
| K < 1         | 2345          | 6 7 8 9 10            | >> Page size: 10 -           |                   |                                                                                                    |                       |                 |                         |                  |              |             | 433 items   | s in 44 pages |
|               |               | Chalman               | Charle Aller                 |                   | Charlelana                                                                                                    |                       |                 | ICN C - 4-              | 0                | 0-1-1        | Total       | Duraniati   |               |
| SI. No.       | Action        | ChalanNo              | StockAlias                   |                   | StockName                                                                                                    | Ĩ                     |                 | ISNCode                 | Quantity         | Kate         | Total       | Descripti   | ion           |
|               |               |                       |                              |                   |                                                                                                    |                       | Y               |                         |                  |              |             |             |               |
|               | 1             | DINICOLO              | 65035                        |                   | C                                                                                                    |                       |                 | 41 20100 / 28 00% \     | 102.000          | 10.00        | 1036 00000  | FOR COL     | DEDING        |
| 1             | ΠD            | PINSZIZ               | 5F055                        |                   | Screen-(LQT)/()                                                                                                    |                       | 0               | 4139190 (28.00%)        | 102.000          | 18.00        | 1856.00000  | FORSOL      | DERING.       |
|               | 2 🗟           |                       |                              |                   |                                                                                                    |                       |                 |                         |                  |              |             |             |               |
| 2             |               |                       | RM0005                       |                   | Angular Check Va                                                                                                    | lve Body 1 ½" / ()    | 7               | 303 (18.00%)            | 12               | 150.00       | 1800.00     | ok          |               |
|               |               |                       |                              |                   |                                                                                                    |                       |                 |                         |                  |              |             |             |               |
| Other Char    | aes           |                       |                              |                   |                                                                                                    |                       |                 | Total A                 | mount - 3630     |              |             |             |               |
|               |               |                       |                              |                   |                                                                                                    |                       |                 |                         |                  |              |             |             |               |
| Sl. No.       |               |                       | Other Charges                |                   |                                                                                                    | Туре                  | Percen          | t Amount/No.            | Of Labours       | Value        | 2           | Amo         | ount          |
| 1             | Delevery Pa   | ayble                 |                              |                   |                                                                                                    | Addition              | 0               | ۲                       | 6                | 00           | 60          | 00.00       | _             |
| 3             | Packing an    | d Forwarding Charges  |                              |                   |                                                                                                    | Addition              |                 | 0                       | 20               | )            | 73          | 27.20       | -             |
| 4             | Processing    | Charges (Registered)  |                              |                   |                                                                                                    | Addition              | ۲               | 0                       | 4                |              | 14          | 15.44       |               |
| 5             | Processing    | Charges (Un-Registere | d)                           |                   |                                                                                                    | Addition              | ۲               | 0                       | 5                |              | 18          | 31.80       |               |
| Taxes Deta    |               |                       |                              |                   |                                                                                                    |                       |                 |                         |                  |              |             |             |               |
| Sl. No.       |               | Taxes                 | Rate                         |                   |                                                                                                    | Formula               |                 | Ca                      | Iculation Type   |              | Action      |             | Amount        |
| 1             | Vat 14.50%    |                       | 14.50                        | Principle,Deleve  | ery Payble, Discount                                                                                                    | Received, Packing and | d Forwarding Ch | arges General           |                  | -            | <b>V</b>    | 66          | 6.94          |
|               |               |                       |                              |                   |                                                                                                    |                       |                 | Total Va                | lue = 5593.78    |              |             |             |               |
|               |               |                       |                              |                   |                                                                                                    |                       |                 | Grand Total :5594       | 0.22             |              |             |             |               |
|               |               |                       |                              |                   |                                                                                                    |                       |                 |                         |                  |              |             |             |               |
|               |               |                       |                              |                   |                                                                                                    |                       |                 |                         |                  |              |             |             |               |
| Show Adva     | inces         |                       | 1                            |                   |                                                                                                    |                       |                 | No. of Concession, Name | 1                |              | 1           |             |               |
| SI. No.       | Advanc        | eNo Referer           | ce No Ad                     | vanceDate         | Cash/Bank                                                                                                    | ChequeNo              | Advance         | Amount                  | Adva             | ncePending   | LedNo       | • A         | Action        |
|               |               |                       |                              |                   |                                                                                                    |                       |                 |                         |                  |              |             |             |               |
| No records to | o display.    |                       |                              |                   |                                                                                                    |                       |                 |                         |                  |              |             |             |               |
| Col. 1. 1     |               |                       |                              |                   |                                                                                                    |                       |                 |                         |                  |              |             |             |               |
| Selected A    | dvances       |                       |                              |                   |                                                                                                    |                       |                 |                         |                  |              | Total Daid  | 0.00        |               |
|               |               |                       |                              |                   |                                                                                                    |                       |                 |                         |                  | Total Pendir | otal Paid : | 5594        |               |
| - Click to Hi | ide Serach C  | ontents Invoice Show  | ,                            |                   |                                                                                                    |                       |                 |                         |                  |              |             |             |               |
|               |               |                       | -                            |                   |                                                                                                    |                       |                 |                         |                  |              |             |             |               |
| Serach By     | y:Select      | All                   | Search                       |                   |                                                                                                    |                       |                 |                         |                  |              |             |             |               |
| SI. No.       | InvoiceDate   | InvoiceNo             | RefNo                        | External Provider |                                                                                                    | User (                | Code            |                         | Invoic           | eTotal       | Purchase    | Account     | Action        |
|               |               | <b>T</b>              | <b>T</b>                     |                   |                                                                                                    | <b>T</b>              |                 | T                       |                  | T            |             | T           |               |
| No records to | o display.    |                       |                              |                   |                                                                                                    |                       |                 |                         |                  |              |             |             |               |
|               |               |                       |                              |                   |                                                                                                    |                       |                 |                         |                  |              |             |             |               |
|               |               |                       |                              |                   |                                                                                                    |                       |                 |                         |                  |              |             |             |               |
|               |               |                       |                              |                   | VALUE AND DESCRIPTION OF A DESCRIPTION OF A DESCRIPTION O | ALL OF AN ENGLIS RO   |                 |                         |                  |              |             |             |               |

#### VEHEMENT TECHNOLOGIES PRIVATE LIMITED

Al-67, Street No-29, Newtown, Kolkata, West Bengal, India. Zip Code: 700156 Tel: +91-33-46023678 / 7044848888 Email: info@vehement.in GSTN: 19AACCV4544R1ZK <u>Your Complete Business Solution Provider</u>

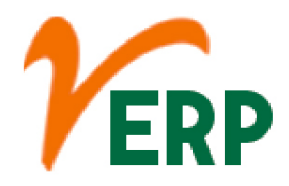

 $\mathbf{O}$ G

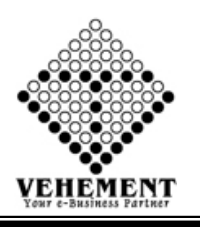

#### Purchase Return

A purchase return occurs is when the buyer of merchandise, inventory, fixed assets, or other items sends these goods back to the seller. Excessive purchase returns can interfere with the profitability of a business, so they should be closely monitored.

- Click on User Interface button to select Purchase Return.
- Then select data on the relevant fields
- Check Invoice Details
- Click on "Calculate Tax" button to calculate the tax
- Click on "save" button to save the records
- To update a particular record, click on " icon.
  Click on "Update" button to update the records

- To view the Existing records click on """ icon.

| Home          | User Interf    | ace Report                         |                                 |                                    |                |                        |                 |                 |                   |               |                |            |
|---------------|----------------|------------------------------------|---------------------------------|------------------------------------|----------------|------------------------|-----------------|-----------------|-------------------|---------------|----------------|------------|
| Purchase      | Return - De    | tails                              |                                 |                                    |                |                        |                 |                 |                   |               |                |            |
|               |                |                                    |                                 |                                    | Invoice OInsp  | ection                 |                 |                 |                   |               |                |            |
|               |                | Invoice Type : As                  | set With Input <sup>O</sup> Ass | et Without Input®G                 | eneral         | Other Purchase R       | RCM             |                 |                   |               |                |            |
|               |                | Debit Note No.: * 5w               | vw4242                          |                                    |                | E                      | Debit Note Dat  | te: 09 Sep 2020 |                   |               |                |            |
|               |                | Supplier Ref. No.: *               |                                 |                                    |                | Su                     | pplier Ref. Dat | te: 12 Sep 2020 |                   |               |                |            |
| Purchase Re   | turn - Entry D | etails                             |                                 |                                    |                |                        |                 |                 |                   |               |                |            |
|               |                | CC Center: Head                    | l Office                        | *                                  |                |                        | Supplier Name   | e : A.K.Enginee | ring Works        | - * LI        | n Active       |            |
|               |                | Entry Type : Purch                 | hace                            | -                                  |                |                        | Purchase Type   | e : Purchase Ge | uds/Services WR   | *             |                |            |
| + Click to Sh | ow Content     | Contact Person Details             | lase                            |                                    |                |                        | r archabe rypt  | e . Furchase do | ious/services wb  |               |                |            |
| Invoice Deta  | ails           |                                    |                                 |                                    |                |                        |                 |                 |                   |               |                | -          |
| Sl. No.       |                | Invoice Date                       | Invoic                          | e No                               | Reference      | : No                   | Supplier        |                 |                   | InvoiceTo     | otal           |            |
|               |                | T                                  |                                 | T                                  |                | T                      |                 | T               |                   |               |                |            |
| 1             | 0              | 26 Jul 2020                        | PINV8                           | 535                                | AKEW/99        | /20-21                 | A.K.Engi        | ineering Works  |                   | Rs. 64428     | .00            |            |
| 2             | 0              | 22 Jul 2020                        | PINV8                           | 536                                | AKEW/96        | /20-21                 | A.K.Engi        | ineering Works  |                   | Rs. 12555     | .00            |            |
| 3             | 0              | 22 Jul 2020                        | PINV8                           | 537                                | AKEW/97        | /20-21                 | A.K.Engi        | ineering Works  |                   | Rs. 9735.0    | 0              |            |
| 4             | O              | 22 Jul 2020                        | PINV8                           | 538                                | AKEW/98        | /20-21                 | A.K.Engi        | ineering Works  |                   | Rs. 14608     | .00            |            |
| 5             | 0              | 22 Jul 2020                        | PINV8                           | 547                                | AKEW/91        | /20-21                 | A.K.Engi        | ineering Works  |                   | Rs. 28833     | .00            |            |
| 6             | O              | 22 Jul 2020                        | PINV8                           | 548                                | AKEW/92        | /20-21                 | A.K.Engi        | ineering Works  |                   | Rs. 14496     | .00            |            |
| 7             | 0              | 22 Jul 2020                        | PINV8                           | 549                                | AKEW/93        | /20-21                 | A.K.Engi        | ineering Works  |                   | Rs. 18656     | .00            |            |
| 8             | O              | 22 Jul 2020                        | PINV8                           | 550                                | AKEW/94        | /20-21                 | A.K.Engi        | ineering Works  |                   | Rs. 17022     | .00            |            |
| 9             | 0              | 22 Jul 2020                        | PINV8                           | 551                                | AKEW/95        | /20-21                 | A.K.Engi        | ineering Works  |                   | Rs. 10744     | .00            |            |
| 10            | O              | 23 Jun 2020                        | PINV8                           | 361                                | AKEW/86        | /20-21                 | A.K.Engi        | ineering Works  |                   | Rs. 5475.0    | 0              |            |
|               |                |                                    |                                 |                                    |                |                        |                 |                 |                   |               |                |            |
| К < 1         | 23456          | 78910 <b>&gt;</b> <del>&gt;</del>  | Page size: 10 🔻                 |                                    |                |                        |                 |                 |                   | 2             | 246 items in 2 | 5 pages    |
|               |                |                                    |                                 |                                    |                |                        |                 | Total Am        | ount = 0.00       |               |                |            |
|               |                |                                    |                                 |                                    |                |                        |                 | Total Value     | = 0.00            |               |                |            |
|               |                |                                    |                                 |                                    |                |                        |                 |                 |                   |               | Calcul         | ate Tax    |
|               |                |                                    |                                 |                                    |                |                        |                 |                 |                   |               |                |            |
|               |                |                                    |                                 |                                    |                |                        |                 |                 |                   |               |                |            |
| -             |                |                                    |                                 |                                    |                |                        |                 |                 |                   | Round O       | Grand Te       | otal = 0.0 |
|               |                |                                    |                                 |                                    |                |                        |                 |                 |                   | riound o      | Grand To       | tal : 0.00 |
|               |                |                                    |                                 |                                    |                |                        |                 |                 |                   |               |                |            |
|               |                |                                    |                                 |                                    |                |                        |                 |                 |                   |               |                |            |
|               |                |                                    |                                 |                                    | Save Res       | et                     |                 |                 |                   |               |                |            |
|               |                | Serach By : Select A               | II 🔻 🔍 Sea                      | rch                                |                |                        |                 |                 |                   |               |                |            |
| Show - Purch  | ase Return     | 1                                  |                                 |                                    | I              |                        | 1               |                 |                   | 1             | 1              | _          |
| SI Moo        | lule<br>Name   | EntryType Purchase<br>Name ReturnN | e Debit Note                    | DebitNote Supplier<br>Date Ref No. | Supplier Ref.  | Inspection/Invoice Ref | Supplier Del    | bit Note        | WithOut DebitNote | Entered<br>By | EntryDate      | Action     |
| 110 130       |                |                                    |                                 | Bute Henrie                        | butt           |                        |                 | nounc           | - Incont          | 0,            |                |            |
|               | diandari       |                                    |                                 |                                    |                |                        |                 |                 |                   | - 2:          |                |            |
| NO records to | uispiay.       |                                    |                                 |                                    |                |                        |                 |                 |                   |               |                |            |
|               |                |                                    |                                 |                                    |                |                        |                 |                 |                   |               |                |            |
|               |                |                                    |                                 | © Copyrigh                         | t 2020 by vERP | All Rights Reserved.   |                 |                 |                   |               |                |            |
|               |                |                                    |                                 |                                    |                |                        |                 |                 |                   |               |                |            |

#### **VEHEMENT TECHNOLOGIES PRIVATE LIMITED**

AI-67, Street No-29, Newtown, Kolkata, West Bengal, India. Zip Code: 700156 Tel: +91-33-46023678 / 7044848888 Email: info@vehement.in GSTN: 19AACCV4544R1ZK Your Complete Business Solution Provider

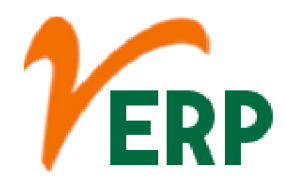

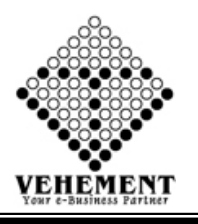

### 

#### Invoice Document Upload/Download

An invoice is a time-stamped commercial document that itemizes and records a transaction between a buyer and a seller. ... Types of invoices may include a paper receipt, a bill of sale, debit note, sales invoice, or online electronic record

- Click on User Interface button to select Invoice Document Upload/Download.
- Then select data on the relevant fields
- Check Invoice Details
- Click on "Browse" button to select the file
- Then click on "Upload Document " button to uploaded the records.
- To view the Existing records click on "View Document" Button.
- To delete any particular record click on " $\times$ " Delete icon

| Home         | User Interface         | Report                  |                                          |                                          |             |                                              |                     |
|--------------|------------------------|-------------------------|------------------------------------------|------------------------------------------|-------------|----------------------------------------------|---------------------|
| Purchase     | Invoice Docun          | nent : Details View     | [                                        |                                          |             |                                              |                     |
| - Click to H | ide Serach Content     |                         |                                          |                                          |             |                                              |                     |
|              | Sera                   | ch By :Select All       | - 🗸 Search                               |                                          |             |                                              |                     |
| SI. No.      | Invoice Date           | Reference No            | Supplier Name                            | Supplier Code                            | Grand Total | Upload Your Document                         | Document Display    |
|              | T                      | T                       | T                                        | T                                        | T           |                                              |                     |
| 1            | 10 Sep 2020            | AS/14/20-21             | Aditya Steel (Sundry Creditors)          | Aditya Steel (Sundry Creditors)          | 32434.00    | Browse No file selected.<br>Upload Documents |                     |
| 2            | 09 Sep 2020            | AS/12/20-21             | Aditya Steel (Sundry Creditors)          | Aditya Steel (Sundry Creditors)          | 43309.00    | Browse No file selected.<br>Upload Documents |                     |
| 3            | 08 Sep 2020            | WB/PD/21/0012728        | GATI KINTETSU EXPRESS PRIVATE<br>LIMITED | GATI KINTETSU EXPRESS PRIVATE<br>LIMITED | 683.00      | Browse No file selected.<br>Upload Documents |                     |
| 4            | 08 Sep 2020            | WB/PD/21/0012729        | GATI KINTETSU EXPRESS PRIVATE<br>LIMITED | GATI KINTETSU EXPRESS PRIVATE<br>LIMITED | 687.00      | Browse No file selected.<br>Upload Documents |                     |
| 5            | 07 Sep 2020            | VTPL/KOL<br>/GST/15-036 | VEHEMENT TECHNOLOGIES PVT. LTD           | VEHEMENT TECHNOLOGIES PVT. LTD           | 118000.00   | Browse No file selected.                     | View Document       |
| 6            | 06 Sep 2020            | 54739/20-21             | American Pest Control                    | American Pest Control                    | 2300.00     | Browse No file selected.<br>Upload Documents |                     |
| 7            | 05 Sep 2020            | WB/PD/21/0012407        | GATI KINTETSU EXPRESS PRIVATE<br>LIMITED | GATI KINTETSU EXPRESS PRIVATE<br>LIMITED | 1275.00     | Browse No file selected.<br>Upload Documents |                     |
| 8            | 05 Sep 2020            | WB/PD/21/0012404        | GATI KINTETSU EXPRESS PRIVATE<br>LIMITED | GATI KINTETSU EXPRESS PRIVATE<br>LIMITED | 3178.00     | Browse No file selected.<br>Upload Documents |                     |
| 9            | 05 Sep 2020            | WB/PD/21/0012406        | GATI KINTETSU EXPRESS PRIVATE<br>LIMITED | GATI KINTETSU EXPRESS PRIVATE<br>LIMITED | 671.00      | Browse No file selected.<br>Upload Documents |                     |
| 10           | 05 Sep 2020            | 14/20-21 DT-13.07.20    | Accurtreat                               | Accurtreat                               | 2100.00     | Browse No file selected.<br>Upload Documents |                     |
|              |                        |                         |                                          |                                          |             |                                              |                     |
| ĸĸ           | 1 2 3 4 > <del>X</del> | Page size: 10 🔻         |                                          |                                          |             |                                              | 34 items in 4 pages |
|              |                        |                         |                                          | Copyright 2020 by vERP All Rights R      | eserved.    |                                              |                     |

#### VEHEMENT TECHNOLOGIES PRIVATE LIMITED

Al-67, Street No-29, Newtown, Kolkata, West Bengal, India. Zip Code: 700156 Tel: +91-33-46023678 / 7044848888 Email: info@vehement.in GSTN: 19AACCV4544R1ZK Your Complete Business Solution Provider

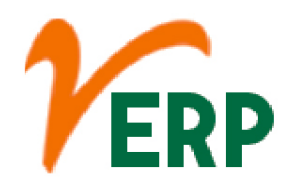

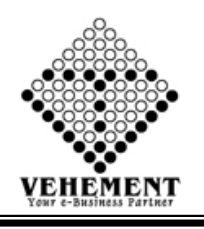

1

#### <u>Report</u>

# Purchase Register

Purchase Register is a solution that provides data on the business purchases for analyzing the movement of goods in the ERP Platform. Purchase registers store the details of periodic goods movement to store locations and warehouses that helps determine the available stock and maintain the stock movement.

- Click on Report button to select Purchase Register.
- Then select data on the relevant fields
- Now Click on SHOW Button to view the Purchase Register
- Click on "Export" button to export the Purchase Register Details

| Hom                                     | e User linte                            | indee nepo        |                |                       |                    |                       |                |                   |                      |                   |                        |               |                     |
|-----------------------------------------|-----------------------------------------|-------------------|----------------|-----------------------|--------------------|-----------------------|----------------|-------------------|----------------------|-------------------|------------------------|---------------|---------------------|
| Purcha                                  | se Register R                           | eport             |                |                       |                    |                       |                |                   |                      |                   |                        |               |                     |
| Fr                                      | om Date: 01 M                           | ay 2017           | <b>=</b>       |                       |                    |                       |                | To Date:          | 28 May 2019          | <b></b>           |                        |               |                     |
| Led                                     | ger Type: 🔽 Ma                          | terial Purchase 5 | i%             | Material Purches 1    | 4.5%               | Material Pure         | hase (Un-Regis | ter) Purchase     | CST @ 2%             | Consur            | nable Stores (         | 14.5%) Consum | able Stores (5%)    |
|                                         | Co                                      | nsumable Stores   | s (Un-Register | ed) Processing Charge | es (Un-Registered) | Material Purc         | hase WB        | Material F        | Purchase Outsid      | le WB Consur      | nable Stores           | Processi      | ng Charges (Registe |
| Sundry (                                | reditors: A K E                         | ngineering Works  |                |                       |                    |                       |                |                   |                      |                   |                        |               |                     |
| lode Of                                 | ode Of Payment: OCash OCredit @All Show |                   |                |                       |                    |                       |                |                   |                      |                   |                        |               |                     |
| C C K K I K K K K K K K K K K K K K K K |                                         |                   |                |                       |                    |                       |                |                   |                      |                   |                        |               |                     |
| SI/No                                   | Ledger No                               | Reference No      | Purchase Date  | e Particulars         | GSTIN              | State                 | Gross Amount   | Gross<br>Purchase | Discount<br>Received | Taxable<br>Amount | Vat 5%                 | Rounded off   |                     |
| 1                                       | PINV389                                 | AKEW/08/17-18     | 22 May 2017    | A K Engineering Works | 19AWKPK3530F<br>ZK | 1<br>West Bengal (19) | 11302.00       | 10764.00          | 0.00                 | 10764.00          | 538.20                 | 0.20          |                     |
| 2                                       | PINV390                                 | AKEW/06/17-18     | 22 May 2017    | A K Engineering Works | 19AWKPK3530F<br>ZK | 1<br>West Bengal (19) | 27613.00       | 26298.00          | 0.00                 | 26298.00          | 1314.9 <mark>0</mark>  | 0.10          |                     |
| 3                                       | PINV391                                 | AKEW/07/17-18     | 22 May 2017    | A K Engineering Works | 19AWKPK3530F<br>ZK | 1<br>West Bengal (19) | 59850.00       | 57000.00          | 0.00                 | 57000.00          | 2850.00                |               |                     |
| 4                                       | PINV392                                 | AKEW/05/17-18     | 22 May 2017    | A K Engineering Works | 19AWKPK3530F<br>ZK | 1<br>West Bengal (19) | 27283.20       | 25984.00          | 0.00                 | 25984.00          | 1299.20                |               |                     |
| 5                                       | PINV393                                 | AKEW/04/17-18     | 22 May 2017    | A K Engineering Works | 19AWKPK3530F<br>ZK | 1<br>West Bengal (19) | 9744.00        | 9280.00           | 0.00                 | 9280.00           | 464.00                 |               |                     |
| 6                                       | PINV575                                 | AKEW/09/17-18     | 21 Jun 2017    | A K Engineering Works | 19AWKPK3530F<br>ZK | 1<br>West Bengal (19) | 98973.00       | 94260.00          | 0.00                 | 94260.00          | 4713.00                |               |                     |
| 7                                       | PINV576                                 | AKEW/10/17-18     | 21 Jun 2017    | A K Engineering Works | 19AWKPK3530F<br>ZK | 1<br>West Bengal (19) | 26838.00       | 25560.00          | 0.00                 | 25560.00          | 1278.00                |               |                     |
| 8                                       | PINV577                                 | AKEW/11/17-18     | 21 Jun 2017    | A K Engineering Works | 19AWKPK3530F<br>ZK | 1<br>West Bengal (19) | 37438.00       | 35655.00          | 0.00                 | 35655.00          | 1782.75                | 0.25          |                     |
| 9                                       | PINV607                                 | AKEW/14/17-18     | 28 Jun 2017    | A K Engineering Works | 19AWKPK3530F<br>ZK | 1<br>West Bengal (19) | 14169.00       | 13494.00          | 0.00                 | 13494.00          | 674.70                 | 0.30          |                     |
| 10                                      | PINV608                                 | AKEW/15/17-18     | 28 Jun 2017    | A K Engineering Works | 19AWKPK3530F<br>ZK | 1<br>West Bengal (19) | 39354.00       | 37480.00          | 0.00                 | 37480.00          | 187 <mark>4</mark> .00 |               |                     |
| 11                                      | PINV609                                 | AKEW/16/17-18     | 28 Jun 2017    | A K Engineering Works | 19AWKPK3530F<br>ZK | 1<br>West Bengal (19) | 3755.00        | 3576.00           | 0.00                 | 3576.00           | 178.80                 | 0.20          |                     |
|                                         |                                         |                   |                | Grand Total           |                    |                       | 356319.20      | 339351.00         | 0.00                 | 339351.00         | 16967.55               | 1.05          |                     |
| Tax Name Taxable Amount Tax Amount      |                                         |                   |                |                       |                    |                       |                |                   |                      |                   |                        |               |                     |
| Vat 5                                   | %                                       |                   |                | 339351.00             | 16967.55           |                       |                |                   |                      |                   |                        |               |                     |

5/28/2019 10:12:06 AM

Ocopyright 2019 by vERP All Rights Reserved

Al-67, Street No-29, Newtown, Kolkata, West Bengal, India. Zip Code: 700156 Tel: +91-33-46023678 / 7044848888 Email: info@vehement.in GSTN: 19AACCV4544R1ZK Your Complete Business Solution Provider

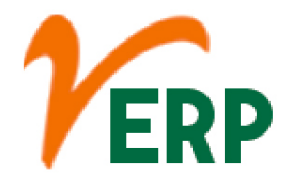

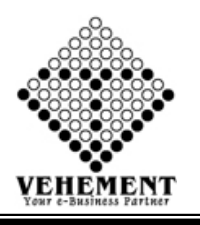

### Pending Purchase Report

A pending transaction shows up when a merchant has accepted your payment, but it has not yet fully processed. ... Generally, if a purchase is made before 8:30 PM, the transaction will be processed overnight

- Click on Report button to select Pending Purchase Report.
- Then select data on the relevant fields
- Now Click on SHOW Button to view the Pending Purchase Report
- Click on "Export" button to export the Pending Purchase Report

| Home User Interface Report                   |                                                                                                    |                    |                     |                      |                     |                       |   |   |  |
|----------------------------------------------|----------------------------------------------------------------------------------------------------|--------------------|---------------------|----------------------|---------------------|-----------------------|---|---|--|
| Pending Purchase Order                       |                                                                                                    |                    |                     |                      |                     |                       |   |   |  |
| Report Details                               |                                                                                                    |                    |                     |                      |                     |                       |   |   |  |
| From Date : 01 Apr 2018                      | <b></b>                                                                                                    |                    |                     |                      |                     | To Date : 27 May 2019 | I |   |  |
| Vendor Name : A K Engineer                   | ing Works                                                                                                    | •                  |                     |                      |                     | P.O No. : Regffhheye  |   | - |  |
|                                              |                                                                                                    |                    |                     |                      | Show                |                       |   |   |  |
|                                              |                                                                                                    |                    |                     |                      |                     |                       |   |   |  |
| ③ ⊖  < < 1 of 1 > >                          | Export to the selected format 👻                                                                                                    | Export             |                     |                      |                     |                       |   |   |  |
| NEOGI TE<br>An ISO 9001:2015<br>2, Kumarpara | CHNOLOGIES AND RE<br>Organisation - AN IMS CERTIFIED Organisation - AN IMS CERTIFIED Organisation - AN IMS CERTIFIED Organisation - AN IMS CERTIFIED Organisation - AN IMS CERTIFIED OF A STATE - AN IMS CERTIFIED OF A STATE - AN IMS CERTIFIED OF A ST | SEARC<br>anisation | H PVT. L'           | TD.                  |                     |                       |   |   |  |
|                                              | Date From 01 Apr 2018 To 2                                                                                                    | 7 May 2019         |                     |                      |                     |                       |   |   |  |
| External Provider Name:                      | A K Engineering Works                                                                                                    |                    |                     |                      |                     |                       |   |   |  |
| Sl.No. Product Name                          | Order No & Date                                                                                                    | Unit               | Ordered<br>Quantity | Received<br>Quantity | Pending<br>Quantity |                       |   |   |  |
| 1 Angular Check Valve Body 1 ¼" ( )          | Regffhheye 13 Apr 2018                                                                                                    | Pes                | 20.000              | 0.000                | 20.000              |                       |   |   |  |
| 2 Dip Rod 1/2" Alu. 3030 mm. Long ( )        | Regffhheye 13 Apr 2018                                                                                                    | Pes                | 30.000              | 0.000                | 30.000              |                       |   |   |  |
| 3 Angular Check Valve Poppet ()              | Regffhheye 13 Apr 2018                                                                                                    | Pes                | 50.000              | 0.000                | 50.000              |                       |   |   |  |
| 27 May 2019                                  |                                                                                                    |                    |                     |                      | 10f1                |                       |   |   |  |
|                                              |                                                                                                    |                    |                     | ht 2019 by v         |                     |                       |   |   |  |

#### VEHEMENT TECHNOLOGIES PRIVATE LIMITED AI-67, Street No-29, Newtown, Kolkata, West Bengal, India. Zip Code: 700156 Tel: +91-33-46023678 / 7044848888 Email: info@vehement.in GSTN: 19AACCV4544R1ZK Your Complete Business Solution Provider

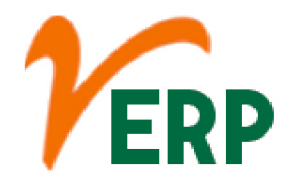

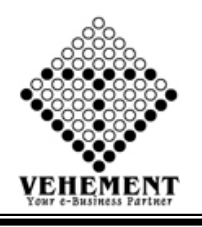

## Inspection Register Report

The initial sample inspection report is part of the sampling process. The supplier documents in this report the inspection results of his initial samples based on Bizerba specifications.

- Click on Report button to select Inspection Register Report
- Then select data on the relevant fields
- Now Click on SHOW Button to view the Inspection Register Report
- Click on "Export" button to export the Inspection Register Report

| n Register Report<br>ills           |     |                  |             |               |                |          |             |               |            |         |   |
|-------------------------------------|-----|------------------|-------------|---------------|----------------|----------|-------------|---------------|------------|---------|---|
| From Date : 01 May 2017             |     |                  |             |               |                |          | To Date :   | 28 May 2019   | E          |         |   |
| Vendor Name : A K Engineering Works |     |                  | •           |               |                |          | Item Name : | Angular Check | Valve Body | 2"      | • |
|                                     |     |                  |             |               | Show           |          |             |               |            |         |   |
|                                     | 3 6 | )  < < 1         | of 1 义      | Export to th  | e selected for | mat 🖌 E  | xport 😘 👜   | 8             |            |         |   |
|                                     |     | Report No.       | Date        | Order No.     | Order Date     | Quantity | Challan No. | Challan Date  | Received   | Accepte |   |
|                                     | 1   | hgjgjuyuyjy      | 19 Sep 2017 | NTR/17-18/342 | 27 Aug 2017    | 200.000  | hnytytu6    | 19 Sep 2017   | 200.000    | 200.000 |   |
|                                     | 2   | NTR/IR/133/17-18 | 05 May 2017 | NTR/17-18/26  | 05 Apr 2017    | 250.000  | 10/17-18    | 05 May 2017   | 125.000    | 125.000 |   |
|                                     | 3   | NTR/IR/157/17-18 | 13 May 2017 | NTR/17-18/26  | 05 Apr 2017    | 250.000  | 14/17-18    | 13 May 2017   | 38.000     | 38.000  |   |
|                                     | 4   | NTR/IR/195/17-18 | 22 May 2017 | NTR/17-18/26  | 05 Apr 2017    | 250.000  | 15/17-18    | 20 May 2017   | 8.000      | 8.000   |   |
|                                     | 5   | NTR/IR/198/17-18 | 22 May 2017 | NTR/17-18/118 | 18 May 2017    | 54.000   | 19/17-18    | 20 May 2017   | 54.000     | 54.000  |   |
|                                     | 6   | NTR/IR/225/17-18 | 29 May 2017 | NTR/17-18/08  | 06 Apr 2017    | 300.000  | 20/17-18    | 29 May 2017   | 102.000    | 102.000 |   |
|                                     | 7   | NTR/IR/293/17-18 | 13 Jun 2017 | NTR/17-18/164 | 05 Jun 2017    | 300.000  | 25/17-18    | 13 Jun 2017   | 115.000    | 115.000 |   |
|                                     | 8   | NTR/IR/349/17-18 | 21 Jun 2017 | NTR/17-18/164 | 05 Jun 2017    | 300.000  | 31/17-18    | 21 Jun 2017   | 76.000     | 76.000  |   |
|                                     | 9   | NTR/IR/350/17-18 | 21 Jun 2017 | NTR/17-18/08  | 06 Apr 2017    | 300.000  | 30/17-18    | 21 Jun 2017   | 44.000     | 44.000  |   |
|                                     | 10  | NTR/IR/376/17-18 | 27 Jun 2017 | NTR/17-18/164 | 05 Jun 2017    | 300.000  | 34/17-18    | 27 Jun 2017   | 109.000    | 109.000 |   |
|                                     | 11  | NTR/IR/381/17-18 | 27 Jun 2017 | NTR/17-18/199 | 20 Jun 2017    | 21.000   | 37/17-18    | 27 Jun 2017   | 21.000     | 21.000  |   |
|                                     | 12  | NTR/IR/407/17-18 | 06 Jul 2017 | NTR/17-18/212 | 01 Jul 2017    | 131.000  | 40/17-18    | 05 Jul 2017   | 131.000    | 131.000 |   |
|                                     | 13  | NTR/IR/419/17-18 | 13 Jul 2017 | NTR/17-18/235 | 07 Jul 2017    | 123.000  | 41/17-18    | 12 Jul 2017   | 123.000    | 123.000 |   |
|                                     | 14  | NTR/IR/443/17-18 | 20 Jul 2017 | NTR/17-18/255 | 11 Jul 2017    | 250.000  | 43/17-18    | 20 Jul 2017   | 130.000    | 130.000 |   |
|                                     | 15  | NTR/IR/489/17-18 | 03 Aug 2017 | NTR/17-18/278 | 31 Jul 2017    | 100.000  | 48/17-18    | 02 Aug 2017   | 10.000     | 10.000  |   |
|                                     | 16  | NTR/IR/490/17-18 | 03 Aug 2017 | NTR/17-18/255 | 11 Jul 2017    | 250.000  | 47/17-18    | 02 Aug 2017   | 120.000    | 120.000 |   |
|                                     | 17  | NTR/IR/513/17-18 | 11 Aug 2017 | NTR/17-18/289 | 03 Aug 2017    | 60.000   | 52/17-18    | 11 Aug 2017   | 60.000     | 60.000  |   |
|                                     | 18  | NTR/IR/514/17-18 | 11 Aug 2017 | NTR/17-18/278 | 31 Jul 2017    | 100.000  | 51/17-18    | 11 Aug 2017   | 90.000     | 90.000  |   |
|                                     | 19  | NTR/IR/538/17-18 | 21 Aug 2017 | NTR/17-18/296 | 04 Aug 2017    | 162.000  | 54/17-18    | 19 Aug 2017   | 162.000    | 162.000 |   |
|                                     |     |                  |             | Gran          | d Total        |          |             |               | 1718.00    | 1718.00 |   |
|                                     |     |                  |             |               |                |          |             |               | •          |         |   |
|                                     |     |                  |             |               |                |          |             |               |            |         |   |

e copyright core by rend risk higher reported.

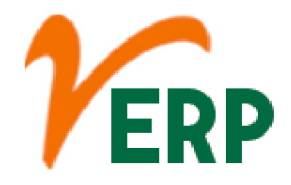

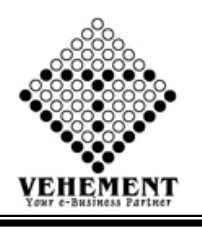

# Inspection Register Details

The initial sample inspection report is part of the sampling process. The supplier documents in this report the inspection results of his initial samples based on Bizerba specifications.

- Click on Report button to select Inspection Register Details
- Then select data on the relevant fields
- Now Click on SHOW Button to view the Inspection Register Details
- Click on "Export" button to export the Inspection Register Details

| Home      | e User Interface Report                               |                                                                 |                                                |                   |          |               |                       |  |
|-----------|-------------------------------------------------------|-----------------------------------------------------------------|------------------------------------------------|-------------------|----------|---------------|-----------------------|--|
| Inspecti  | ion Register Details Report                           |                                                                 |                                                |                   |          |               |                       |  |
| Report De | etails                                                |                                                                 |                                                |                   |          |               |                       |  |
|           | From Date : 01 May 2017                               |                                                                 |                                                |                   |          |               | To Date : 28 May 2019 |  |
| External  | Provider Name : A K Engineering Work                  | cs                                                              | -                                              |                   |          |               |                       |  |
|           |                                                       |                                                                 |                                                |                   | Sho      | w             |                       |  |
| 00        | <b>⟨ ⟨</b> 1 of 1 <b>⟩ ⟩</b>   Expo                   | rt to the selected forma                                        | t 🗸 Export 🧐                                   |                   |          |               |                       |  |
| 1         | NEOGI TECHNO<br>2, Kumarpara Ro<br>Ph No. :(+91)-33-: | )LOGIES AND RESI<br>ad PO :Rajpur Kolka<br>2477 8866 , Email Id | EARCH PVT. L1<br>ta-700149<br>l :support@ntrii | TD.<br>1dia.co.in |          |               |                       |  |
|           | Inspe                                                 | ction Register From (                                           | 01 May 2017 To 2                               | 28 May 2019       |          |               |                       |  |
| Serial N  | No External Provider Name                             | Unit                                                            | Received                                       | Accepted          | Rejected | Rejection %   |                       |  |
| 1         | A K Engineering Works                                 | Kg                                                              | 40.000                                         | 40.000            | 0.000    | 0.00          |                       |  |
| 2         | A K Engineering Works                                 | Pcs                                                             | 7878.000                                       | 7875.000          | 3.000    | 0.04          |                       |  |
|           | Grand Total                                           |                                                                 | 7918.000                                       | 7915.000          | 3.000    | 0.04          |                       |  |
|           |                                                       |                                                                 |                                                |                   |          | Page : 1 Of 1 |                       |  |
|           |                                                       |                                                                 |                                                | © Copyright 20    |          |               |                       |  |

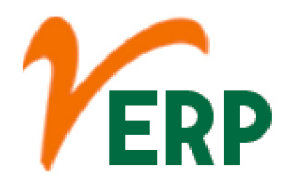

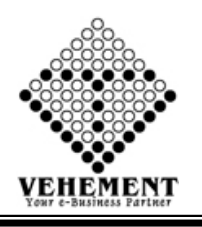

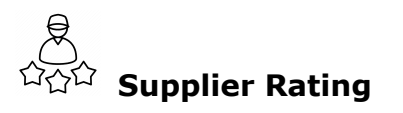

Supplier Rating System analytics ensure that each measure of supplier performance is expressed in a format that can be objectively scored. The system includes over 80 KPIs, such as on-time delivery and % invoiced correctly, that provide an objective basis for supplier comparison

- Click on Report button to select Inspection Supplier Rating
- Then select data on the relevant fields
- Now Click on SHOW Button to view the Supplier Rating
- Click on "Export" button to export the Supplier Rating

| Home                                | User Int                                  | erface F                                                 | Report                                                                |                                        |                |             |          |       |         |         |          |              |            |         |          |              |         |   |
|-------------------------------------|-------------------------------------------|----------------------------------------------------------|-----------------------------------------------------------------------|----------------------------------------|----------------|-------------|----------|-------|---------|---------|----------|--------------|------------|---------|----------|--------------|---------|---|
| External P                          | rovider P                                 | erformance                                               | e Register                                                            |                                        |                |             |          |       |         |         |          |              |            |         |          |              |         |   |
| Report Detai                        | ils                                       |                                                          |                                                                       |                                        |                |             |          |       |         |         |          |              |            |         |          |              |         | _ |
|                                     | From D                                    | ate : 01 May                                             | y 2017                                                                | <b></b>                                |                |             |          |       |         |         |          |              | To Date    | : 28 Ma | / 2019   |              |         |   |
| V                                   | endor Na                                  | ame : A K Eng                                            | gineering Works                                                       |                                        |                | •           |          |       |         |         | _        |              | Order No   | : NTR/1 | 7-18/129 |              | <b></b> |   |
|                                     |                                           |                                                          |                                                                       |                                        |                |             |          |       |         | SI      | how      |              |            |         |          |              |         |   |
| 001                                 | < <                                       | 1 of 1                                                   | >> Export to                                                          | the selecte                            | d forma        | t 🗸 Export  | S 🖄      | 8     |         |         |          |              |            |         |          |              |         |   |
| NEC<br>An ISO<br>2, Kum<br>Ph No. 3 | 9001:2015 (<br>arpara Roa<br>:(+91)-33-24 | CHNOL<br>Organisation -<br>d PO :Rajpur<br>177 8866 , En | OGIES AN<br>AN IMS CERTIFIED<br>Kolkata-700149<br>nail Id :support@nt | D RESE<br>Organisation<br>rindia.co.in |                | H PVT. I    | LTD.     |       |         |         |          |              |            |         |          |              |         |   |
|                                     |                                           |                                                          |                                                                       |                                        |                | External    | Provid   | er Pe | rforn   | nance   | Regist   | er           |            |         |          |              |         |   |
|                                     | External                                  | Provider Name                                            | A K Engineer                                                          | ing Works                              |                |             |          |       |         |         | Format N | <b>0</b> '   |            |         |          |              |         |   |
|                                     | Date From                                 | n:                                                       | 01 May 2017                                                           | mg works                               |                |             |          |       |         |         | Date To: | 0.           | 28 May     | 2019    |          |              |         |   |
| Dunchase                            | Onder                                     | Turnetin                                                 | Stock Name                                                            | 0+                                     | D.I            | Entrenal    | Chalan   | Dala  | Dala    | Detine  | Onality  | 0+           | 0+-        | Dating  | Tetal    | Carde Damash | л       |   |
| Order No.                           | Date                                      | No                                                       | Stock Name                                                            | Ordered                                | Time By        | Provider    | Date     | Full  | Part    | (40     | Quantity | Rewon        | k Rejected | H (60   | Rating   | Grade Kemark |         |   |
|                                     |                                           |                                                          |                                                                       |                                        |                | Challan No. |          |       |         | points) | accepted |              |            | Points) |          |              |         |   |
| NTR/17-                             | 23 May                                    | NTR/IR/228                                               | /Line Filter Body                                                     | 100.000                                | 29 May         | 23/17-18    | 29 May   | 0.000 | 50.000  | 30      | 50.000   |              | 0.000      | 60      | 90       | A            | 1       |   |
| 18/129<br>NTP/17                    | 2017                                      | 17-18<br>NTP/IP/279                                      | (Volumetric)                                                          | 100.000                                | 2017<br>20 May | 26/17 10    | 2017     | 0.000 | 20.000  | 1 6     | 20.000   |              | 0.000      | 60      | 66       | c            |         |   |
| 18/129                              | 2017                                      | 17-18                                                    | ( Volumetric )                                                        | 100.000                                | 2017           | 50/17-10    | 2017     | 0.000 | 50.000  | 0       | 30.000   |              | 0.000      | 00      | 00       | L.           |         |   |
|                                     |                                           |                                                          |                                                                       |                                        |                | G           | rand Tot | al    |         |         |          |              |            |         |          |              |         |   |
|                                     |                                           |                                                          |                                                                       |                                        |                |             |          |       |         |         |          | Total<br>200 | Tota       | Rating  | Rating % | Grade<br>B   |         |   |
|                                     |                                           |                                                          |                                                                       |                                        |                |             |          |       |         |         |          | 200          |            |         | /0       | <u> </u>     |         |   |
|                                     |                                           |                                                          |                                                                       |                                        |                |             |          |       |         |         |          |              |            |         |          |              |         |   |
|                                     |                                           |                                                          |                                                                       |                                        |                |             |          |       |         |         |          |              |            |         |          |              |         |   |
|                                     |                                           |                                                          |                                                                       |                                        |                |             |          |       |         |         |          |              |            |         |          |              |         |   |
|                                     |                                           |                                                          |                                                                       |                                        |                |             |          |       |         |         |          |              |            |         |          |              |         |   |
|                                     |                                           |                                                          |                                                                       |                                        |                |             |          |       |         |         |          |              |            |         |          |              |         |   |
|                                     |                                           |                                                          |                                                                       |                                        |                |             |          |       |         |         |          |              |            |         |          |              |         |   |
|                                     |                                           |                                                          |                                                                       |                                        |                |             |          |       |         |         |          |              |            |         |          |              |         |   |
|                                     |                                           |                                                          |                                                                       |                                        |                |             |          |       |         |         |          |              |            |         |          |              |         |   |
|                                     |                                           |                                                          |                                                                       |                                        |                |             |          |       |         |         |          |              |            |         |          |              |         |   |
|                                     |                                           |                                                          |                                                                       |                                        |                |             | 254      |       |         |         |          |              |            |         |          |              |         |   |
|                                     |                                           |                                                          |                                                                       |                                        |                |             |          |       | nt 2019 |         |          |              |            |         |          |              |         |   |

Your Complete Business Solution Provider

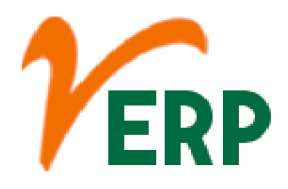

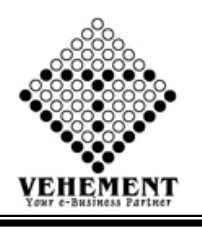

### ල් <sup>ග</sup>ුරු Supplier Rating Grand Total

A vendor rating system also referred to as a supplier rating "complements the evaluation and accreditation system in that it measures the performance of approved suppliers on an ongoing basis". It also allows for meaningful feedback in order to improve supplier performance

- Click on Report button to select Supplier Rating Grand Total
- Then select data on the relevant fields
- Now Click on SHOW Button to view the Supplier Rating Grand Total
- Click on "Export" button to export the Supplier Rating Grand Total

| Home                                                   | User Interface Rep                                                                                                    | ort                                           |                                                                                                    |                                                                                                    |                                                                                                    |                                                                   |                       |   |  |
|--------------------------------------------------------|----------------------------------------------------------------------------------------------------|-----------------------------------------------|----------------------------------------------------------------------------------------------------|----------------------------------------------------------------------------------------------------|----------------------------------------------------------------------------------------------------|-------------------------------------------------------------------|-----------------------|---|--|
| External I                                             | Provider Performance Re                                                                                                    | egister Grand Tota                            | al                                                                                                    |                                                                                                    |                                                                                                    |                                                                   |                       |   |  |
| Report Det                                             | ails                                                                                                    |                                               |                                                                                                    |                                                                                                    |                                                                                                    |                                                                   |                       |   |  |
|                                                        | CC C                                                                                                    | Center : Head Office                          |                                                                                                    | - *                                                                                                    |                                                                                                    |                                                                   |                       |   |  |
|                                                        | From                                                                                                    | Date : 01 Sep 2019                            | <b></b>                                                                                                    |                                                                                                    |                                                                                                    |                                                                   | To Date : 12 Sep 2020 |   |  |
|                                                        | Vendor N                                                                                                    | Name : All items che                          | ecked                                                                                                    | •                                                                                                    |                                                                                                    |                                                                   | Group : FINISHED      | • |  |
|                                                        |                                                                                                    |                                               |                                                                                                    |                                                                                                    | Show                                                                                                    |                                                                   |                       |   |  |
|                                                        |                                                                                                    |                                               |                                                                                                    |                                                                                                    |                                                                                                    |                                                                   |                       |   |  |
| 00                                                     | <pre></pre>                                                                                                    | Export to the se                              | elected format 🚽 Expo                                                                                                    | rt 😘 🚉 昌                                                                                                    |                                                                                                    |                                                                   |                       |   |  |
|                                                        |                                                                                                    |                                               |                                                                                                    |                                                                                                    |                                                                                                    |                                                                   |                       |   |  |
|                                                        | -                                                                                                    |                                               |                                                                                                    |                                                                                                    |                                                                                                    |                                                                   |                       |   |  |
|                                                        | An IMS Cert                                                                                                    | tified Organisation                           |                                                                                                    |                                                                                                    |                                                                                                    |                                                                   |                       |   |  |
|                                                        | 2, Kumarpar                                                                                                    | ra Road, PO :Rajpur, H                        | Kolkata-700149                                                                                                    |                                                                                                    |                                                                                                    |                                                                   |                       |   |  |
|                                                        | Ph No. :(+91)                                                                                                    | l)-33-2477 8866 , Ema                         | ail Id :support@ntrindia.co                                                                                                    | in                                                                                                    |                                                                                                    |                                                                   |                       |   |  |
|                                                        |                                                                                                    | External Pro                                  | ovider Performan                                                                                                    | ce Register                                                                                                    |                                                                                                    |                                                                   |                       |   |  |
|                                                        | Grade:                                                                                                    | 90-100                                        | 70-89                                                                                                    | 50-69 0                                                                                                    | -49                                                                                                    |                                                                   |                       |   |  |
|                                                        |                                                                                                    | A - Green                                     | B - Yellow                                                                                                    | C - Red                                                                                                    | D                                                                                                    |                                                                   |                       |   |  |
|                                                        |                                                                                                    |                                               |                                                                                                    |                                                                                                    | ~                                                                                                    |                                                                   |                       |   |  |
|                                                        | Branch / CC Center : Head                                                                                                    | Office                                        |                                                                                                    | Date From: 01 Sep 201                                                                                                    | 9 To 12 Sep 202                                                                                                | 0                                                                 |                       |   |  |
| Srl No.                                                | Branch / CC Center : Head                                                                                                    | l Office                                      | Total Poin                                                                                                    | Date From: 01 Sep 201<br>ts Points Obtained                                                                                                    | 9 To 12 Sep 202<br>Rating %                                                                                    | Grade                                                             |                       |   |  |
| Srl No.                                                | Branch / CC Center : Head Name LEO ENTERPRISES                                                                                                    | l Office                                      | Total Poin<br>330                                                                                                    | Date From: 01 Sep 201<br>ts Points Obtained<br>0 3040                                                                                                    | 9 To 12 Sep 202<br>Rating %<br>92.12                                                                           | 0<br>Grade<br>A                                                   |                       |   |  |
| <b>Srl No.</b><br>1<br>2                               | Branch / CC Center : Head<br>Name<br>LEO ENTERPRISES<br>THE SOUTH POINT                                                                                                    | l Office                                      | <b>Total Poin</b><br>330<br>140                                                                                                    | Date From:         01 Sep 201           ts         Points         Obtained           0         3040           0         1320                                                                                                    | 9 To 12 Sep 202<br>Rating %<br>92.12<br>94.29<br>94.29                                                         | 0 Grade A A                                                       |                       |   |  |
| <b>Srl No.</b><br>1<br>2<br>3                          | Branch / CC Center : Head<br>Name<br>LEO ENTERPRISES<br>THE SOUTH POINT<br>Glory Enterprise                                                                                                    | l Office                                      | <b>Total Poin</b><br>330<br>140<br>90                                                                                                    | Date From:         01 Sep 201           ts         Points Obtained           0         3040           0         1320           0         741                                                                                                    | 9 To 12 Sep 202<br>9 To 12 Sep 202<br>92.12<br>94.29<br>82.33<br>100.00                                        | 0<br>A<br>A<br>B                                                  |                       |   |  |
| <b>Srl No.</b><br>1<br>2<br>3<br>4                     | Branch / CC Center : Head<br>Name<br>LEO ENTERPRISES<br>THE SOUTH POINT<br>Glory Enterprise<br>S.T.Hardware Stores<br>Nitherpap Terding Comp                                                                          | Office                                        | <b>Total Poin</b><br>330<br>140<br>90<br>30                                                                                                    | Date From:         01 Sep 201           s         Points Obtained           0         3040           0         1320           0         741           0         300           0         100                                                                                                    | 9 To 12 Sep 202<br>9 To 12 Sep 202<br>92.12<br>94.29<br>82.33<br>100.00<br>100.00                              | 0<br>Grade<br>A<br>A<br>B<br>A                                    |                       |   |  |
| <b>Srl No.</b><br>1<br>2<br>3<br>4<br>5<br>6           | Branch / CC Center : Head<br>Name<br>LEO ENTERPRISES<br>THE SOUTH POINT<br>Glory Enterprise<br>S. T. Hardware Stores<br>Nityanan Trading Corpo<br>Haldrer Elertronics                                                 | a Office                                      | <b>Total Poin</b><br>330<br>140<br>90<br>30<br>10                                                                                              | Date From:         01 Sep 201           is         Points Obtained           0         3040           0         1320           0         741           0         300           0         100           0         100                                                                                                    | 9 To 12 Sep 202<br>9 To 12 Sep 202<br>92.12<br>94.29<br>82.33<br>100.00<br>100.00<br>100.00                    | 0<br>A<br>A<br>B<br>A<br>A<br>A<br>A                              |                       |   |  |
| <b>Srl No.</b><br>1<br>2<br>3<br>4<br>5<br>6<br>7      | Branch / CC Center : Head<br>Name<br>LEO ENTERPRISES<br>THE SOUTH POINT<br>Glory Enterprise<br>S.T.Hardware Stores<br>Nityanan Trading Corpo<br>Halder Electronics<br>Howrah Calibration and                          | oration                                       | <b>Total Poin</b><br>3300<br>140<br>900<br>300<br>100<br>100<br>700                                                                            | Date From: 01 Sep 201           ts Points Obtained           0         3040           0         1320           0         741           0         300           0         100           0         100           0         660                                                                                               | 9 To 12 Sep 202<br>9 To 12 Sep 202<br>92.12<br>94.29<br>82.33<br>100.00<br>100.00<br>100.00<br>94.29           | 0<br>Grade<br>A<br>A<br>B<br>A<br>A<br>A<br>A<br>A                |                       |   |  |
| <b>Srl No.</b><br>1<br>2<br>3<br>4<br>5<br>6<br>7<br>8 | Branch / CC Center : Head<br>Name<br>LEO ENTERPRISES<br>THE SOUTH POINT<br>Glory Enterprise<br>S.T.Hardware Stores<br>Nityanan Trading Corpo<br>Halder Electronics<br>Howrah Calibration and<br>Bhupendra Shah And C  | a Office                                      | <b>Total Poin</b><br>3300<br>1400<br>900<br>300<br>100<br>100<br>700<br>100<br>100                                                             | Date From:         01 Sep 201           ts         Points Obtained           0         3040           0         1320           0         741           0         300           0         100           0         100           0         660           0         100                                                       | 9 To 12 Sep 202<br>9 To 12 Sep 202<br>92.12<br>94.29<br>82.33<br>100.00<br>100.00<br>100.00<br>94.29<br>100.00 | 0<br>Grade<br>A<br>A<br>B<br>A<br>A<br>A<br>A<br>A<br>A<br>A      |                       |   |  |
| <b>Srl No.</b><br>1<br>2<br>3<br>4<br>5<br>6<br>7<br>8 | Branch / CC Center : Head<br>Vame<br>LEO ENTERPRISES<br>THE SOUTH POINT<br>Glory Enterprise<br>S.T.Hardware Stores<br>Nityanan Trading Corpo<br>Halder Electronics<br>Howrah Calibration and<br>Bhupendra Shah And C  | oration<br>I Instruments Co                   | <b>Total Poin</b><br>330<br>140<br>90<br>30<br>10<br>10<br>10<br>10<br>10<br>10<br>10                                                          | Date From:         01 Sep 201           ts         Points Obtained           0         3040           0         1320           0         741           0         300           0         100           0         100           0         660           0         100                                                       | 9 To 12 Sep 202<br>9 To 12 Sep 202<br>94.29<br>82.33<br>100.00<br>100.00<br>100.00<br>94.29<br>100.00          | 0<br>Grade<br>A<br>A<br>B<br>A<br>A<br>A<br>A<br>A<br>A<br>A<br>A |                       |   |  |
| Srl No.<br>1<br>2<br>3<br>4<br>5<br>6<br>7<br>8        | Branch / CC Center : Head<br>Name<br>LEO ENTERPRISES<br>THE SOUTH POINT<br>Glory Enterprise<br>S.T.Hardware Stores<br>Nityanan Trading Corpo<br>Halder Electronics<br>Howrah Calibration and<br>Bhupendra Shah And C  | oration<br>I Instruments Co                   | <b>Total Poin</b><br>3300<br>1400<br>900<br>300<br>100<br>100<br>100<br>100                                                                    | Date From:         01 Sep 201           ts         Points Obtained           0         3040           0         1320           0         741           0         300           0         100           0         100           0         660           0         100                                                       | 9 To 12 Sep 202<br>9 Rating 9%<br>92.12<br>94.29<br>82.33<br>100.00<br>100.00<br>100.00<br>100.00              | 0<br>Grade<br>A<br>A<br>B<br>A<br>A<br>A<br>A<br>A<br>A<br>A<br>A |                       |   |  |
| Srl No.<br>1<br>2<br>3<br>4<br>5<br>6<br>7<br>8        | Branch / CC Center : Head<br>Name<br>LEO ENTERPRISES<br>THE SOUTH POINT<br>Glory Enterprise<br>S.T.Hardware Stores<br>Nityanan Trading Corpo<br>Halder Electronics<br>Howrah Calibration and<br>Bhupendra Shah And C  | oration<br>I Instruments Co                   | Total Poin         330           140         90         30           300         10         10           10         70         10              | Date From:         01 Sep 201           ts         Points Obtained           0         3040           0         1320           0         741           0         300           0         100           0         100           0         100           0         100                                                       | 9 To 12 Sep 202<br>9 Rating %<br>92.12<br>94.29<br>82.33<br>100.00<br>100.00<br>100.00<br>94.29<br>100.00      | 0<br>Grade<br>A<br>A<br>B<br>A<br>A<br>A<br>A<br>A<br>A<br>A      |                       |   |  |
| Srl No. 1 2 3 4 5 6 7 8                                | Branch / CC Center : Head<br>Name<br>LEO ENTERPRISES<br>THE SOUTH POINT<br>Glory Enterprise<br>S.T.Hardware Stores<br>Nityanan Trading Corpo<br>Halder Electronics<br>Howrah Calibration and<br>Bhupendra Shah And C  | oration<br>I Instruments Co                   | Total Poin         330           140         90         30           300         10         10           10         70         10              | Date From:         01 Sep 201           ts         Points Obtained           0         3040           0         1320           0         741           0         300           0         100           0         100           0         100           0         100                                                       | 9 To 12 Sep 202<br>9 Rating %<br>92.12<br>94.29<br>82.33<br>100.00<br>100.00<br>100.00<br>94.29<br>100.00      | 0<br>Grade<br>A<br>B<br>A<br>A<br>A<br>A<br>A<br>A<br>A           |                       |   |  |
| Srl No. 1 2 3 4 5 6 7 8                                | Branch / CC Center : Head<br>Name<br>LEO ENTERPRISES<br>THE SOUTH POINT<br>Glory Enterprise<br>S.T.Hardware Stores<br>Nityanan Trading Corpo<br>Halder Electronics<br>Howrah Calibration and<br>Bhupendra Shah And C  | oration<br>I Instruments Co                   | Total Poin         330           140         90         30           300         10         10           10         70         10              | Date From:         01 Sep 201           ts         Points Obtained           0         3040           0         1320           0         741           0         300           0         100           0         100           0         100           0         100                                                       | 9 To 12 Sep 202<br>9 To 12 Sep 202<br>92.12<br>94.29<br>82.33<br>100.00<br>100.00<br>100.00<br>94.29<br>100.00 | 0<br>Grade<br>A<br>B<br>A<br>A<br>A<br>A<br>A<br>A<br>A           |                       |   |  |
| Srl No. 1 2 3 4 5 6 7 8                                | Branch / CC Center : Head<br>Name<br>LEO ENTERPRISES<br>THE SOUTH POINT<br>Glory Enterprise<br>S.T.Hardware Stores<br>Nityanan Trading Corpo<br>Halder Electronics<br>Howrah Calibration and<br>Bhupendra Shah And C  | oration<br>I Instruments Co                   | <b>Total Poin</b><br>330<br>140<br>90<br>30<br>10<br>10<br>10<br>10                                                                            | Date From:         01 Sep 201           ts         Points Obtained           0         3040           0         1320           0         741           0         300           0         100           0         100           0         100           0         100                                                       | 9 To 12 Sep 202<br>92.12<br>94.29<br>82.33<br>100.00<br>100.00<br>100.00<br>94.29<br>100.00                    | 0<br>Grade<br>A<br>B<br>A<br>A<br>A<br>A<br>A<br>A<br>A           |                       |   |  |
| Srl No. 1 2 3 4 5 6 7 8                                | Branch / CC Center : Head<br>Name<br>LEO ENTERPRISES<br>THE SOUTH POINT<br>Glory Enterprise<br>S.T.Hardware Stores<br>Nityanan Trading Corpo<br>Halder Electronics<br>Howrah Calibration and<br>Bhupendra Shah And C  | I Office<br>oration<br>I Instruments Co<br>Co | <b>Total Poin</b><br>330<br>140<br>90<br>30<br>10<br>10<br>10<br>10                                                                            | Date From:         01 Sep 201           ts         Points Obtained           0         3040           0         1320           0         741           0         3000           0         100           0         100           0         100           0         100                                                      | 9 To 12 Sep 202<br>9 Rating %<br>92.12<br>94.29<br>82.33<br>100.00<br>100.00<br>100.00<br>94.29<br>100.00      | 0<br>Grade<br>A<br>B<br>A<br>A<br>A<br>A<br>A<br>A<br>A           |                       |   |  |
| Srl No.<br>1<br>2<br>3<br>4<br>5<br>6<br>7<br>8        | Branch / CC Center : Head<br>Name<br>LEO ENTERPRISES<br>THE SOUTH POINT<br>Glory Enterprise<br>S.T.Hardware Stores<br>Nityanan Trading Corpo<br>Halder Electronics<br>Howrah Callibration and<br>Bhupendra Shah And C | I Office<br>pration<br>I Instruments Co<br>Co | Total Poin           330           140           90           30           10           10           10           10           10           10 | Date From:         01 Sep 201           ts         Points Obtained         0           0         3040         3040           0         1320         0           0         741         0         3000           0         100         0         100           0         660         100           0         100         100 | 9 To 12 Sep 202<br>9 Rating %<br>92.12<br>94.29<br>82.33<br>100.00<br>100.00<br>100.00<br>94.29<br>100.00      | 0<br>Grade<br>A<br>B<br>A<br>A<br>A<br>A<br>A<br>A<br>A           |                       |   |  |

© Copyright 2020 by vERP All Rights Reserver

Your Complete Business Solution Provider

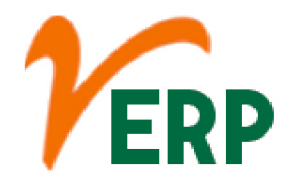

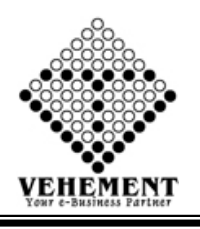

# Delivery Challan Details Report

A Delivery Challan is a formal document that is created in situations where goods are being transported from one place to another which may or may not result in sales. ... Delivery Challans are sent along with the shipment of goods. It contains the details of items and quantity of goods being delivered.

- Click on Report button to select Delivery Challan Details Report
- Then select data on the relevant fields
- Now Click on SHOW Button to view the Delivery Challan Details Report
- Click on "Export" button to export the Delivery Challan Details Report

| Hon    | ne User Interface Rep         | oort                      |                    |                                  |                                      |                          |                          |
|--------|-------------------------------|---------------------------|--------------------|----------------------------------|--------------------------------------|--------------------------|--------------------------|
| Delive | ry Challan Details Report     |                           |                    |                                  |                                      |                          |                          |
| Report | Details                       |                           |                    |                                  |                                      |                          |                          |
|        | CC                            | Center : Head Office      |                    | ▼ *                              |                                      |                          |                          |
|        | From                          | Date : 01 Sep 2020        |                    |                                  |                                      | To Date                  | : 12 Sep 2020            |
|        | Vendor                        | Name:Select External Prov | rider              | •                                |                                      | Item Name                | :Select Item             |
|        |                               |                           |                    |                                  |                                      | Delivery Challan No.     | :Select Delivery Challan |
|        |                               |                           |                    |                                  | Show                                 |                          |                          |
|        |                               |                           |                    |                                  |                                      |                          |                          |
| Ge     | ) < < 1 of 11 >               | Export to the selected    | format 👻 Export    | 🧐 🙆 🖨                            |                                      |                          |                          |
|        |                               |                           | Date               | Quantity Quantity                | Quantity Name                        | Quantity                 |                          |
|        |                               | DEV/NTR/IR/911/20-21      | 04 Sep 2020        | 31.000 0.000                     | 0.000                                | 0.000                    |                          |
| 2      | Fine Engineering Works        | NTR/JO/20-21              | /464 464/20        | 0-21 0                           | 2 Sep 2020                           |                          |                          |
|        | Stock Name                    | Product Type              | Kate               | Quantity                         |                                      | Quantity                 |                          |
|        | Nozzle Body (STD) (Machining  | ) Nozzle Assly            | 56.00              | 248.000 Pcs                      |                                      | 248.000                  |                          |
|        |                               | Delivery Receive No       | Inspection<br>Date | Used Return<br>Quantity Quantity | Wastage Scrap Stock<br>Quantity Name | Unit Wastage<br>Quantity |                          |
|        |                               |                           |                    |                                  |                                      |                          |                          |
| 3      | <b>R.K.Enterprise</b>         | NTR/JO/20-21              | /463 463/20        | )-21 0                           | 2 Sep 2020                           |                          | Γ                        |
|        | Stock Name                    | Product Type              | Rate               | Delivery Unit<br>Quantity        |                                      | Pending<br>Quantity      |                          |
|        | 1" Nozzle Tube and Gland Assl | Nozzle Assly              | 10.00              | 252.000 Pcs                      |                                      | 252.000                  |                          |
|        |                               | Delivery Receive No       | Inspection         | Used Return                      | Wastage Scrap Stock                  | Unit Wastage             |                          |
|        |                               |                           | Date               | Quantity Quantity                | Quantity Name                        | Quantity                 |                          |
|        |                               |                           |                    |                                  |                                      |                          |                          |
| 4      | R.K.Enterprise                | NTR/JO/20-21              | /462 462/20        | 0-21 0                           | 2 Sep 2020                           |                          |                          |
|        | Stock Name                    | Product Type              | Rate               | Delivery Unit<br>Quantity        |                                      | Pending<br>Quantity      | E                        |
|        | Screw,Nut,Bolt,Washer         | General Assly             | 78.00              | 11.750 Kg                        |                                      | .000                     |                          |
|        |                               | Delivery Receive No       | Inspection<br>Date | Used Return<br>Quantity Quantity | Wastage Scrap Stock<br>Quantity Name | Unit Wastage<br>Quantity |                          |
|        |                               | DEV/NTR/IR/950/20-21      | 10 Sep 2020        | 11.750 0.000                     | 0.000                                | 0.000                    |                          |
| 5      | K.B. Engineering Concern      | NTR/JO/20-21              | /465 465/20        | 0-21 0                           | 3 Sep 2020                           |                          |                          |
|        | Stock Name                    | Product Type              | Rate               | Delivery Unit<br>Quantity        |                                      | Pending<br>Quantity      |                          |
|        |                               |                           |                    |                                  |                                      |                          |                          |
|        |                               |                           |                    |                                  |                                      |                          |                          |
|        |                               |                           |                    |                                  |                                      |                          |                          |

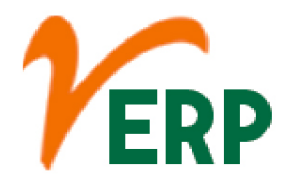

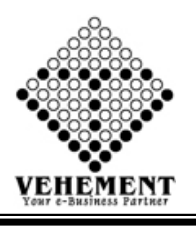

### Delivery Challan Stock Pending

A Delivery Challan is a formal document that is created in situations where goods are being transported from one place to another which may or may not result in sales. ... Delivery Challans are sent along with the shipment of goods. It contains the details of items and quantity of goods being delivered.

- Click on Report button to select Delivery Delivery Challan Stock Pending
- Then select data on the relevant fields
- Now Click on SHOW Button to view the Delivery Challan Stock Pending
- Click on "Export" button to export the Delivery Delivery Challan Stock Pending

|          |                                |                            |                  |             |                      |                                      |                          |                          |   | _ |
|----------|--------------------------------|----------------------------|------------------|-------------|----------------------|--------------------------------------|--------------------------|--------------------------|---|---|
| Home     | e User Interface Rep           | ort                        |                  |             |                      |                                      |                          |                          |   |   |
| Deliver  | y Challan Details Report       |                            |                  |             |                      |                                      |                          |                          |   |   |
| Report D | etails                         |                            |                  |             |                      |                                      |                          |                          |   |   |
|          | CC                             | Center : Head Office       |                  |             | *                    |                                      |                          |                          |   |   |
|          | From                           | Date : 01 Sep 2020         | <b></b>          |             |                      |                                      | To Date                  | : 12 Sep 2020            |   |   |
|          | Vendor                         | Name :Select External Prov | vider            |             | -                    |                                      | Item Name                | :Select Item             | - |   |
|          |                                |                            |                  |             |                      |                                      | Delivery Challan No.     | :Select Delivery Challan | - |   |
|          |                                |                            |                  |             |                      | Show                                 |                          |                          |   |   |
|          |                                |                            |                  |             |                      | _                                    |                          |                          |   |   |
| 00       | 🛛 🔨 🕺 🕹 🕹                      | Export to the selecte      | d format 👻 Expor | t 😘 🙆       | 8                    |                                      |                          |                          |   |   |
|          |                                |                            | Date             | Quantity    | Quantity             | Quantity Name                        | Quantity                 |                          |   | : |
|          |                                |                            |                  |             |                      |                                      |                          |                          |   |   |
|          |                                | DEV/NTR/IR/911/20-21       | 04 Sep 2020      | 31.000      | 0.000                | 0.000                                | 0.000                    |                          |   |   |
| -        | Fine Engineering works         | RIKJO/20-21                | Poto             | 0-21<br>Dol | irrow Unit           | 2 Sep 2020                           | Donding                  |                          |   |   |
|          | Stock Ivalue                   | 1 rounce 1ype              | Rate             | Qu          | antity               |                                      | Quantity                 |                          |   |   |
|          | Nozzle Body (STD) (Machining   | ) Nozzle Assly             | 56.00            | 2           | 48.000 Pcs           |                                      | 248.000                  |                          |   |   |
|          |                                | Delivery Receive No        | Inspection       | Used        | Return               | Wastage Scrap Stock                  | Unit Wastage             |                          |   |   |
|          |                                |                            | Date             | Quantity    | Quantity             | Quantity Name                        | Quantity                 |                          |   |   |
|          |                                |                            |                  |             |                      |                                      |                          |                          |   |   |
| 3        | R.K.Enterprise                 | NTR/JO/20-21               | /463 463/2       | 0-21        | 0                    | 2 Sep 2020                           |                          |                          |   | Ē |
|          | Stock Name                     | Product Type               | Rate             | Del         | ivery Unit           | -                                    | Pending                  |                          |   |   |
|          |                                |                            |                  | Qu          | antity               |                                      | Quantity                 |                          |   |   |
|          | 1" Nozzle Tube and Gland Assly | Nozzle Assly               | 10.00            | 2           | 52.000 Pcs           |                                      | 252.000                  |                          |   |   |
|          |                                | Delivery Receive No        | Inspection       | Used        | Return               | Wastage Scrap Stock                  | Unit Wastage             |                          |   |   |
|          |                                |                            | Date             | Quantity    | Quantity             | Quantity Name                        | Quantity                 |                          |   |   |
|          |                                |                            |                  |             |                      |                                      |                          |                          |   |   |
| 4        | R.K.Enterprise                 | NTR/JO/20-21               | 462/2            | 0-21        | 02                   | 2 Sep 2020                           |                          |                          |   |   |
|          | Stock Name                     | Product Type               | Rate             | Del         | ivery Unit           |                                      | Pending                  |                          |   | : |
|          |                                |                            |                  | Qu          | antity               |                                      | Quantity                 |                          |   |   |
|          | Screw,Nut,Bolt,Washer          | General Assly              | 78.00            |             | 11.750 Kg            |                                      | .000                     |                          |   |   |
|          |                                | Delivery Receive No        | Inspection       | Ouantity    | Ouantity             | Wastage Scrap Stock<br>Quantity Name | Unit Wastage<br>Ouantity |                          |   |   |
|          |                                |                            |                  |             |                      |                                      |                          |                          |   |   |
|          |                                | DEV/NTR/IR/950/20-21       | 10 Sep 2020      | 11.750      | 0.000                | 0.000                                | 0.000                    |                          |   |   |
| 5        | K.B. Engineering Concern       | NTR/JO/20-21               | 1/465 465/2      | 0-21        | 0.                   | 3 Sep 2020                           |                          |                          |   |   |
|          | Stock Name                     | Product Type               | Rate             | Del         | ivery Unit<br>antity |                                      | Pending                  |                          |   |   |
|          |                                |                            |                  | Qu.         |                      |                                      | Quantity                 |                          |   | Ļ |
|          |                                |                            |                  |             |                      |                                      |                          |                          |   |   |
|          |                                |                            |                  |             |                      |                                      |                          |                          |   |   |
|          |                                |                            |                  | © Cor       | ovright 202          | 0 by vERP All Rights Re              | served.                  |                          |   |   |

VEHEMENT TECHNOLOGIES PRIVATE LIMITED Al-67, Street No-29, Newtown, Kolkata, West Bengal, India. Zip Code: 700156 Tel: +91-33-46023678 / 7044848888 Email: info@vehement.in GSTN: 19AACCV4544R1ZK Your Complete Business Solution Provider

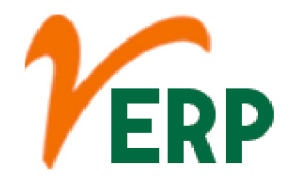

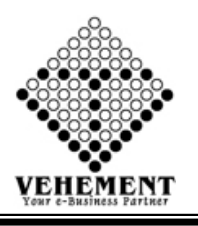

Day wise Pending Purchase Invoice

The list of bills for which inventory transactions are completed, but where the accounting transactions are pending are displayed in the Purchase Bills Pending report.

- Click on Report button to select Day wise Pending Purchase Invoice
- Then select data on the relevant fields
- Now Click on SHOW Button to view the Day wise Pending Purchase Invoice
- Click on "Export" button to export the Delivery Day wise Pending Purchase Invoice

| Hom      | e User Interface Report                   |                          |              |                     |               |           |          |
|----------|-------------------------------------------|--------------------------|--------------|---------------------|---------------|-----------|----------|
| Pendin   | g Purchese Invoice Report                 |                          |              |                     |               |           |          |
| Report I | Details                                   |                          |              |                     |               |           |          |
|          | CC Center : Hea                           | ad Office                | 1947         | ▼ *                 |               |           |          |
|          | Date : 12                                 | Sep 2020                 | <b></b>      |                     |               |           | Days: 45 |
|          | External Provider Name:Si                 | elect External Provider- |              | •                   | _             |           |          |
|          |                                           |                          |              |                     | Show          |           |          |
| Ge       | Export                                    | t to the selected form   | nat 🚽 Export | 5 😫 🛢               |               |           |          |
| 7        | THE SOUTH POINT (NTRV047)                 | RAJ/0081/20-21           | 14 Jul 2020  | 96760.00            | 96760.00      | 60        |          |
| 8        | THE SOUTH POINT (NTRV047)                 | RAJ/0075/20-21           | 11 Jul 2020  | 96760.00            | 96760.00      | 63        |          |
| 9        | THE SOUTH POINT (NTRV047)                 | RAJ/0074/20-21           | 09 Jul 2020  | 96760.00            | 96760.00      | 65        |          |
| 10       | Glory Enterprise (NTRV018)                | GE/03/20-21              | 07 Jul 2020  | 32019.00            | 4884.00       | 67        |          |
| 11       | Glory Enterprise (NTRV018)                | GE/04/20-21              | 07 Jul 2020  | 27789.00            | 4239.00       | 67        |          |
| 12       | N.L.Student's Corner (NTRV198)            | NLSC/640/20-21           | 07 Jul 2020  | 3150.00             | 40.00         | 67        |          |
| 13       | R S Technology ()                         | RS/001/20-21             | 07 Jul 2020  | 70800.00            | 23300.00      | 67        |          |
| 14       | Glory Enterprise (NTRV018)                | GE/02/20-21              | 06 Jul 2020  | 34338.00            | 5238.00       | 68        | -        |
| 15       | Deltatech Embedded Solution Llp (NTRV279) | 41/20-21 DT-23/06/20     | 04 Jul 2020  | 6372.00             | 159.30        | 70        |          |
| 16       | DTDC Express Limited CO (NTRV241)         | WB2119015535             | 01 Jul 2020  | 88075.00            | 38075.00      | 73        |          |
| 17       | Techno Spares India (NTRV288)             | TSI/154/20-21            | 25 Jun 2020  | 66941.00            | 10211.00      | 79        |          |
| 18       | Glory Enterprise (NTRV018)                | GE/01/20-21              | 16 Jun 2020  | 36432.00            | 5557.00       | 88        |          |
| 19       | Techno Spares India (NTRV288)             | TSI/152/20-21            | 12 Jun 2020  | 20355.00            | 3105.00       | 92        |          |
| 20       | Techno Spares India (NTRV288)             | TSI/151/20-21            | 09 Jun 2020  | 24780.00            | 3780.00       | 95        | •        |
| 21       | DTDC Express Limited CO (NTRV241)         | WB2019166421             | 31 Mar 2020  | 25870.00            | <u>438.00</u> | 165       |          |
| 22       | Glory Enterprise (NTRV018)                | GE/031/19-20             | 23 Mar 2020  | 17948.00            | 2738.00       | 173       |          |
| 23       | Glory Enterprise (NTRV018)                | GE/030.19-20             | 23 Mar 2020  | 29790.00            | 4544.00       | 173       |          |
| 24       | Glory Enterprise (NTRV018)                | GE/029/19-20             | 23 Mar 2020  | 31010.00            | 4730.00       | 173       |          |
| 25       | Techno Spares India (NTRV288)             | TSI/150/19-20            | 21 Mar 2020  | 24780.00            | 3780.00       | 175       |          |
| 26       | Techno Spares India (NTRV288)             | TSI/149/19-20            | 11 Mar 2020  | 5310.00             | 810.00        | 185       |          |
| 27       | Techno Spares India (NTRV288)             | TSI/147/19-20            | 07 Mar 2020  | 25252.00            | 3852.00       | 189       |          |
| 28       | Techno Spares India (NTRV288)             | TSI/145/19-20            | 06 Mar 2020  | 88500.00            | 13500.00      | 190       |          |
| 29       | Techno Spares India (NTRV288)             | TSI/143/19-20            | 28 Feb 2020  | 34338.00            | 5238.00       | 197       |          |
| 30       | Vodafone Idea Limited ()                  | 12IWB02036366463/        | 27 Feb 2020  | 319.00              | 319.00        | 198       |          |
|          |                                           |                          |              |                     |               |           |          |
|          |                                           |                          |              | © Copyright 2020 by | VERP All      | Rights Re | served.  |

#### VEHEMENT TECHNOLOGIES PRIVATE LIMITED AI-67, Street No-29, Newtown, Kolkata, West Bengal, India. Zip Code: 700156 Tel: +91-33-46023678 / 7044848888 Email: info@vehement.in GSTN: 19AACCV4544R1ZK Your Complete Business Solution Provider

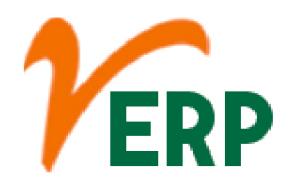

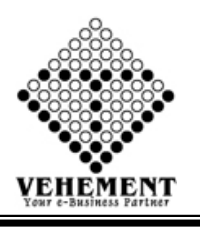

#### **Rejection Letter**

Have to state the clear reason for the rejection of the material. Have to state the quantity in numbers or the load number corresponds to the supply, so that it will be easy for the vendor to track the issue.

- Click on Report button to select Day wise Rejection Letter
- Then select data on the relevant fields

• Now Click on ' i pencil icon to get the Rejection Letter Click on "Save & print" button to save the records

- To Edit a particular record, click on " pencil icon.
- Click on "Update" button to update the records
- To delete any particular record click on "X" Delete icon

Home User Interface Report **Rejection Letter** External Provider Name A K Engineering Works Reff No. : TSP/Stores/13 Concerned Person : Sailen Karar Date : 28 May 2019 Chalan No pection Date Item Na ected Qu T Y T T T 1 PINS644 RefPurIns28092017/2 28 Sep 2017 Meter for Volumetric Measurement -Series SP-002 1.000 PINS645 RefPurIns01102017/1 1 Oct 2017 1.000 Washer RefPurIns12122017/1 PINS648 12 Dec 2017 1.000 ð Meter Unit Assly (Midco) Chalan No Inspection No Inspection Date Item Name Rejected Quantity Action PINS644 RefPurIns28092017/2 28 Sep 2017 Meter for Volumetric Measurement -Series SP-002 1.000 × Save & Print Inspection No Inspection Date Rejected Quantity T T T T T X PINS45 12 Apr 2017 2.000 TSP/Stores/1 Angular Check Valve Body 2' X PINS22 TSP/Stores/2 12 Apr 2017 Idler Gear 1/4" (Delderine) for Volumetric 33.000 PINS113 2 May 2017 Gear GR-80011 (Delderin) 55.000 X TSP/Stores/3 PINS239 X TSP/Stores/4 29 May 2017 Meter Unit Head (Midco) 19.000 X PINS240 TSP/Stores/5 29 May 2017 Meter Unit Body Midco 4.000 PINS244 TSP/Stores/6 29 May 2017 Idler Gear 1/4" (Delderine) for Volumetric 78.000 12 X PINS238 TSP/Stores/7 29 May 2017 Hose Nipple 1" 25.000 X PINS351 TSP/Stores/8 20 Jun 2017 Seat for Angular Check Valve 24.000 X PINS463 20 Jul 2017 Cap for Angular Check Valve 33.000 TSP/Stores/9 X PINS473 TSP/Stores/10 24 Jul 2017 Gear GR-80011 (Delderin) 81,000 K < 1 2 > > Page size: 10 -12 items in 2 pages

#### VEHEMENT TECHNOLOGIES PRIVATE LIMITED

Al-67, Street No-29, Newtown, Kolkata, West Bengal, India. Zip Code: 700156 Tel: +91-33-46023678 / 7044848888 Email: info@vehement.in GSTN: 19AACCV4544R1ZK Your Complete Business Solution Provider